#### **CFI State Grants Portal and Processing**

#### NCASFAA Webinars June 2018

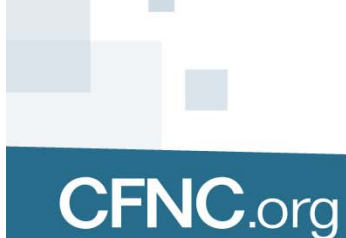

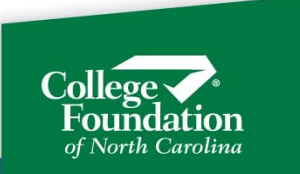

# Programs administered in the Portal

- ELS- Education Lottery Scholarship for UNCs and CCs
- NBS- Need Based Scholarship for Private Colleges
- UNC- UNC Need Based Scholarship
- CC- Community College Grant

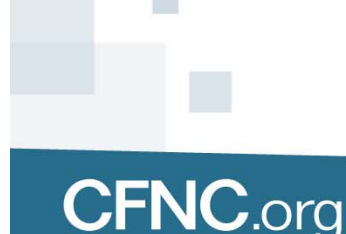

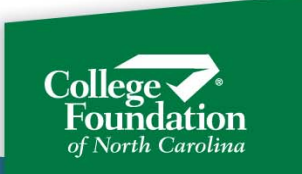

## State Grant Application and Award Processing in the Portal

- The FAFSA is the application for the UNC, ELS, NBS, and CC Grants.
- CFI/SEAA receives records from CPS for any student listing NC as the state of residence or listing an NC college.
- State grants are calculated for every student for each applicable grant type at each college

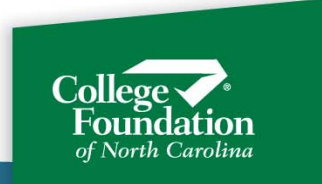

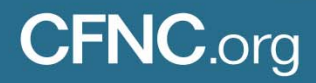

#### **FAFSA Data Process**

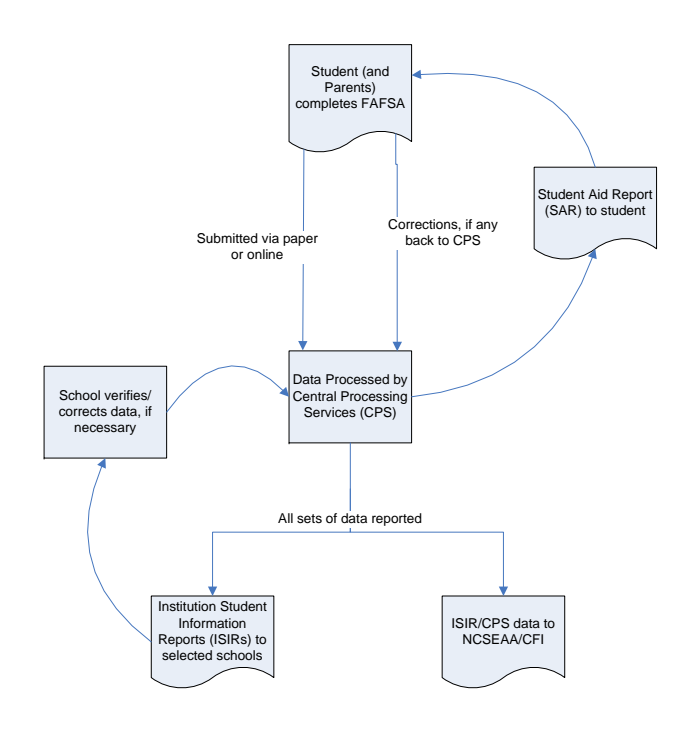

- FAFSA completed by student/parent
- Data processed by CPS
- Data retrieved by college and by CFI/SEAA
- Any corrections made to the FAFSA process through CPS and are retrieved by college and CFI/SEAA

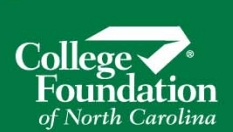

#### **Grant Calculations**

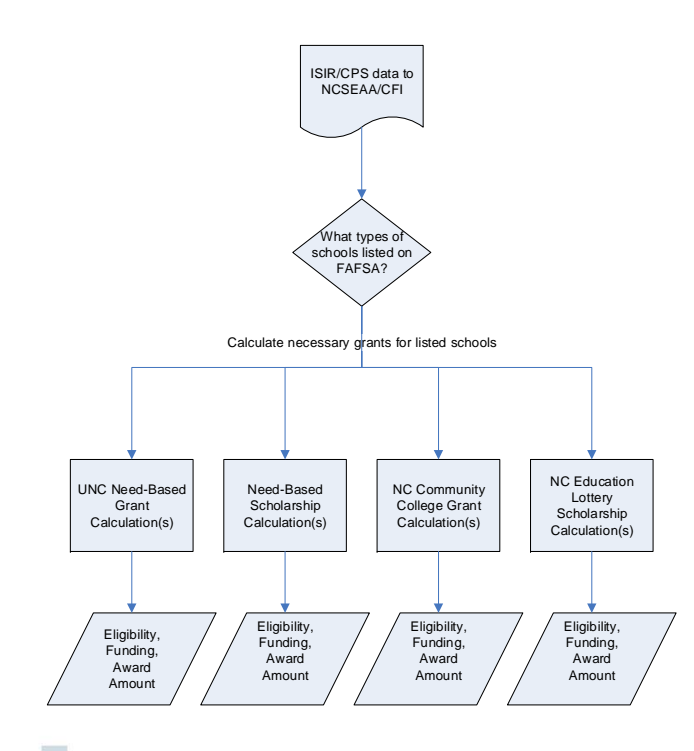

CFI calculates grant eligibility funding:

- for each student
- for each grant type
- for each set of data
- for each selected school

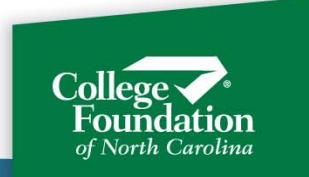

## 1

#### **Grant Calculations - FAFSA**

All data is gathered from the FAFSA that the student completed:

- Confirm U.S. citizen or eligible non-citizen
- Check NC resident
  - Self-reported
  - 12 months required
- Verify Title IV eligibility
  - Per Dep/Indep determination (based on CPS matches)
  - Per NSLDS match flag and Discharged Loan Flag
- Check grade level and degree pursuit
  - No prior Bachelor's degree self-reported
- Individual grant type criteria and edits

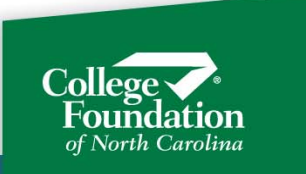

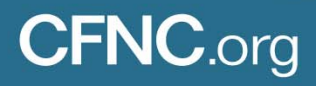

#### **Grant Calculation: RDS**

#### RDS:

- Session Law 2013 360 directed the UNC, NCCCS, NCICU, and SEAA to create a centralized, uniform process for determining residency for tuition purposes and for administration of State-funded financial aid.
- Started implementing RDS in December of 2016; all North Carolina
   Colleges and Universities are implemented for undergraduates.

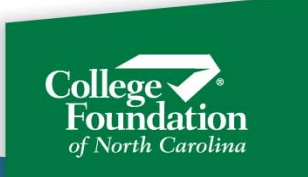

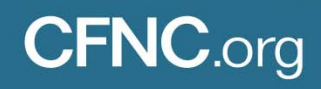

Grant Calculation: RDS

- Newly calculated state grants will be funded if RDS indicates in-state or unknown (RDS not yet completed), funds are available, and student otherwise eligible.
- Only an RDS result of out-of-state will stop an otherwise eligible student from being considered eligible.
- Only the college knows who must complete RDS because students who have been continuously
   enrolled and received an in-state determination prior to RDS can rely on that previous determination.

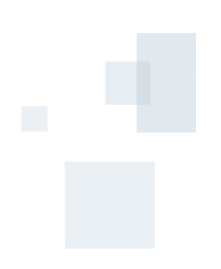

#### Grant Eligibility: FAFSA and RDS

- The CFI State Grants system receives and processes FAFSA data daily.
- The Grants system receives data from RDS throughout the day on an almost real-time basis.
- Grants requests data from RDS for each new student that comes into the grants system.
- RDS sends the Grants system any changes to previous results.

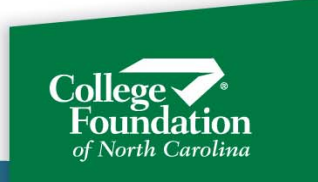

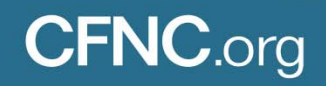

#### State Grant Funding

- "Funded" in the state grants portal means that funds have been reserved for the student in anticipation of their enrollment.
- Funds are reserved for the student on a first come, first served basis. The earlier the FAFSA, the more likely funds will be available.
- Since CFI doesn't know who will enroll where, or if they will enroll, we "fund" state grants far in excess of actual dollars that are available.
- CFI and SEAA use historical data to try to figure out how much initial funding to put out, and we may turn funding of new awards off and on throughout the year as
   enrollment data comes into the grants portal via certifications of F, H, 3, P, and N.

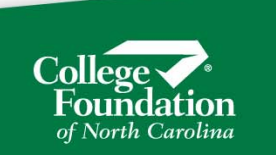

State Grants Portal

- Calculated awards presented to colleges via the CFI State Grants Portal.
- The Financial Aid Director authorizes users and can add, delete, and edit users via the Admin function under the CFNC FAA login.
- Certify, reconcile, request files, and research issues via the State Grants Portal.

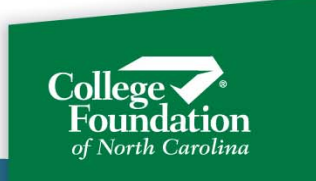

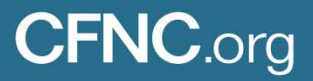

#### State Grants Portal User Types

Fully automated campuses:

## Using Ellucian Colleague or Ellucian Banner state grant interfaces (UNC and CC colleges)

- Interface ingests grants awards file and processes automatically.
- Interface creates certification files for school to upload or transmit to CFI.
- For some, interface creates adjustment upload files.
- Some automated reconciliation processes.

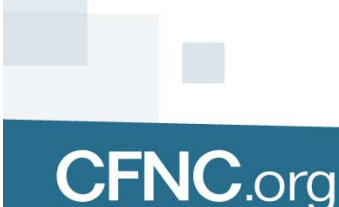

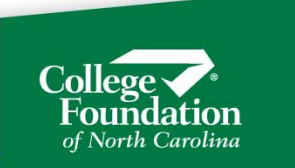

#### State Grants Portal User Types

Partially Automated Campuses:

- Don't use a custom interface but may have created some automation on their own.
- Create comma separated files to upload information to the Portal.
- Custom processes.

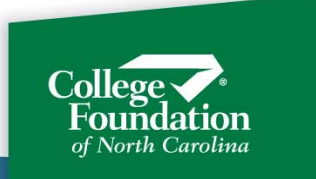

#### State Grants Portal User Types

Manually Processing Campus

- Little to no automation.
- Enters all data manually via the State Grants Portal
- Manually enters state grant awards on school system.

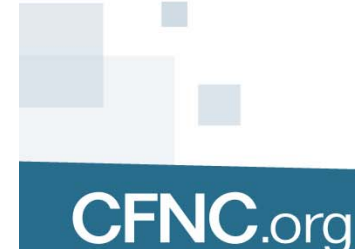

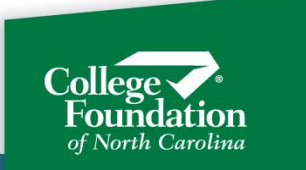

The State Grants Portal serves all colleges

- Because of the wide range of user automation, different campus sectors, and sizes of colleges using the State Grants Portal, processes vary greatly from college to college; CFI can't provide a detailed workflow that can work for all of you.
- We'll go over a high level view of the Portal functionality and data that is available and a general timeline of the workflow.
- You may not use all these functions daily, depending
   on your how college processes state grants.

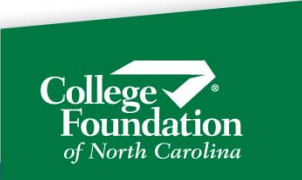

- October: FAFSA opens for following academic year.
- February: CFI processes all received CPS records, calculates awards, and puts them on the state grants portal.
- Colleges begin awarding state grants to students and potential students. The awarding process begins in February-March and continues throughout the year as students enroll and FAFSAs come in.
- Colleges may certify students as 'N' for not enrolled.

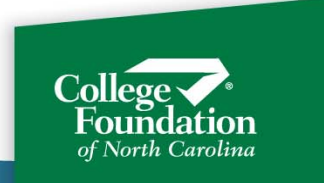

Feb and throughout the year: colleges upload Term Enrollment files. The Term Enrollment file process will mark all students that are not enrolled at your college as 'N' on the portal.

- The Term Enrollment file process cuts down on the number of students you must review, pull in to your system, or manually certify.
- The Term Enrollment file process lets CFI and SEAA know early on who is enrolled and who is not, which
   helps us predict funding needs.

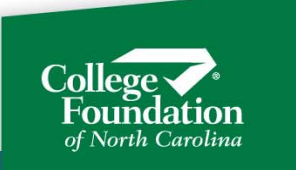

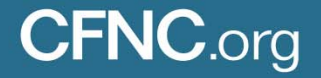

July: CFI opens up the State Grants Portal for certifications of F, H, 3, and P for enrolled students.

By this time, schools need to have updated their Earliest First Disbursement dates for each term under Settings, School Preferences on the Portal. No grant funds will be disbursed until these dates are entered.

August: State Grants disbursements for Fall begin, based on the schools earliest first requested date.

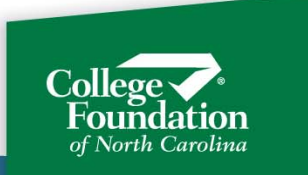

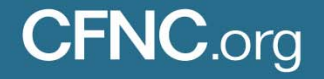

#### August- May: RECONCILIATIONS

Colleges should reconcile state grants throughout the year. Failure to reconcile in a timely fashion can result in:

- You are missing funds at the end of the term that you have already posted to the student account and now it is too late to get them from CFI.
- You are holding on to funds that the student was not eligible for for too long, resulting in audit findings.
- You have a huge mess on your hands, and must spend hours and days reconciling the entire term/year all at one time.

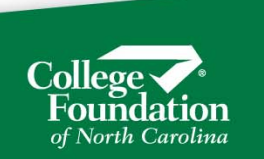

1

- Reconcile throughout the year.
- May: CFI closes certifications for the academic year.
- June: The last disbursements for the academic year are made.

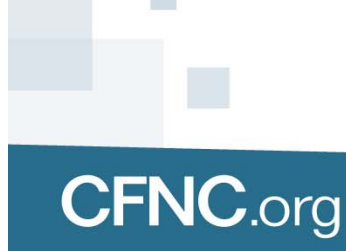

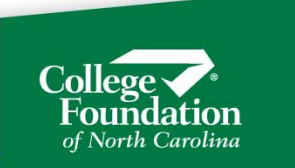

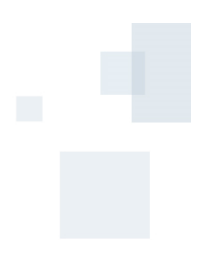

#### **State Grants Portal Login**

You may navigate to the login screen from CFNC.org. These pages will be getting updated soon. Currently this is the URL to the login from CFNC:

https://www.cfnc.org/extranet/Gateway?command=Admi nGateway&title=faa

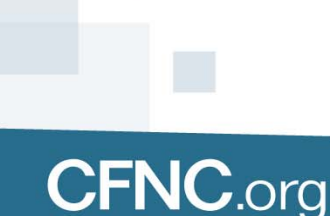

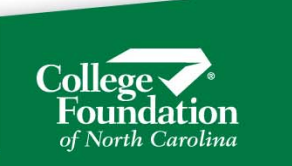

#### **State Grants Portal Login**

#### 

#### Financial Aid Administrator Logon

You are accessing a system owned and/or operated by College Foundation, Inc. (CFI). By logging onto CFI's system, you certify that you are a financial aid administrator (or are acting on behalf of a financial aid administrator) and have the authority from your educational institution and a legal right to access information on CFI's system. You further certify that you will access information that only relates to a student applicant, a current student, or a former student of the educational institution on whose behalf you are working. You also understand that other educational loans may exist through CFI or other entities that are not provided on CFI's system you are accessing, and CFI makes no representation as to the timeliness and accuracy of the information provided.

All information contained herein is confidential and proprietary and is not to be shared with any third party or used for any unauthorized or illegal purpose. Unauthorized or illegal use of CFI's system is not permitted, and any such use shall be considered a fraudulent act. Violators will be prosecuted to the full extent of the law.

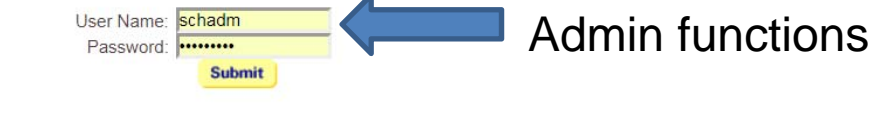

Log in on THIS page to access FA Admin functions to add, remove and edit school users.

Can't log on? Forgot your user name or password? Click here for help

Click Here to access the 2015-2016 Grant Certification

State Grants Portal

Click on the link "Click Here" to access the State Grants Portal that we are using now.

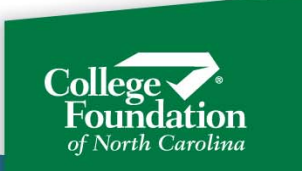

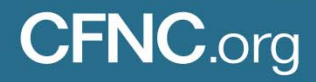

#### **State Grants Portal Login**

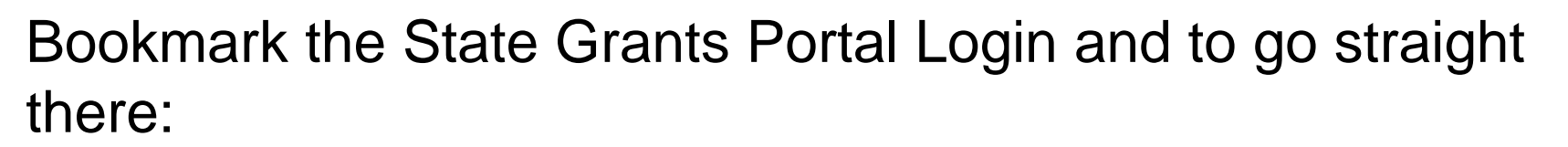

https://www.sscwp.org/grants/schoolAdmins/admin\_landing .htm

administrator services

| Sign in to you | ir account |   |
|----------------|------------|---|
|                |            |   |
| User Name:     | tmitchel   | * |
| Password:      |            | * |
|                | Sign In    |   |

Can't log on? Forgot your user name or password? Click here for help.

Access to this section of the website is restricted to specific users. If you qualify as one of these users but cannot access this section

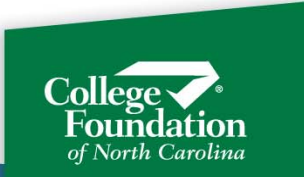

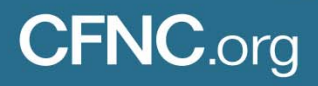

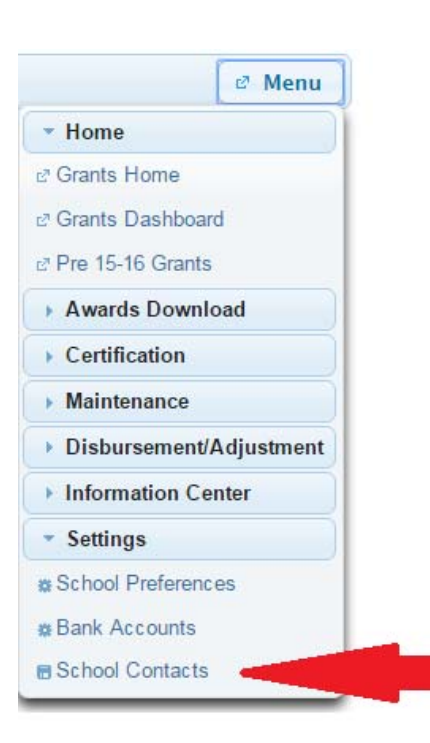

- Add contact people for their office
- Edit contact information,
- Select notifications to receive
- Individuals do not have to have access to log in to the portal to be designated as a contact for the college.

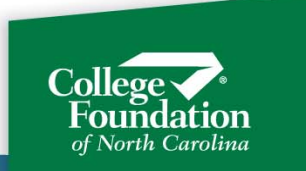

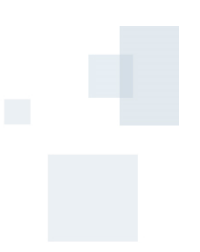

All current contacts for your college are displayed. Available actions are:

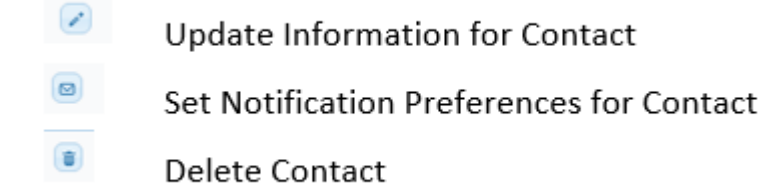

#### **School Contacts**

| Academic<br>Year | Contact Type                             | Name               | Email                   |   | Actions | 5 |
|------------------|------------------------------------------|--------------------|-------------------------|---|---------|---|
| All              | Business Office Contact                  | JONATHAN<br>DOLLAR | JDOLLAR@TESTSCHOOL EDU  |   | 0       |   |
| All              | Business Office Contact                  | MARY ANN<br>BANKS  | MABANKS@TESTSCHOOLEDU   |   | 0       |   |
| All              | Financial Aid Office GRANTS CONTACT      | DAVID PERKINS      | DPERKINS@TESTSCHOOL.EDU | 1 |         | Û |
| All              | Financial Aid Office Director            | LISA PELL          | LPELL@TESTSCHOOL.EDU    | 0 |         | - |
| All              | FINANCIAL AID OFFICE OTHER GRANT CONTACT | TAYLOR GRANT       | TGRANTR@TESTSCHOOL.EDU  |   | 0       |   |
| Contact          |                                          |                    |                         |   |         |   |

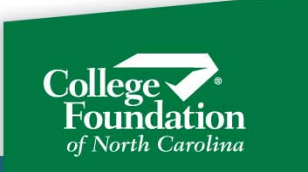

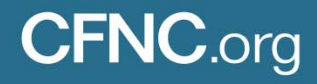

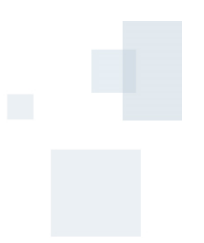

Update or View Contact Information for a Current Contact:

| All         | Financial Aid Office GRANTS CONTACT | DAVID PER | KINS             | DPERKINS@TESTSCI                    | HOOL.EDU           |                         |        |    |
|-------------|-------------------------------------|-----------|------------------|-------------------------------------|--------------------|-------------------------|--------|----|
| Contoot     | aformation for that                 |           | Year             | Contact Type                        | Name               | Email                   | Actior | 15 |
| Contact     | nformation for that                 |           | All              | Business Office Contact             | JONATHAN<br>DOLLAR | JDOLLAR@TESTSCHOOL.EDU  |        |    |
| person w    | ill expand under the                |           | All              | Business Office Contact             | MARY ANN<br>BANKS  | MABANKS@TESTSCHOOL.EDU  |        |    |
|             |                                     |           | All              | Financial Aid Office GRANTS CONTACT | DAVID PERKINS      | DPERKINS@TESTSCHOOL.EDU |        |    |
| list of cor | ntacts. Make any                    |           | All              | Financial Aid Office Director       | LISA PELL          | LPELL@TESTSCHOOL.EDU    |        |    |
| desired a   | handes and click                    |           | All              | CONTACT                             | TAYLOR GRANT       | TGRANTR@TESTSCHOOL.EDU  |        |    |
|             |                                     |           | Add Contact      |                                     |                    |                         |        |    |
| Save. C     | lick Cancel to close                | L         | Jpdate           |                                     |                    |                         |        |    |
| this conta  | act's information                   |           | Academic Year:   | All                                 |                    |                         |        |    |
|             |                                     |           | Contact Type:    | Financial Aid Office GRANTS CONTAC  | T T                |                         |        |    |
| without s   | aving. Or, click an                 |           | Name: *          | DAVID PERKINS                       |                    |                         |        |    |
| action ior  | n haaida anathar                    |           | Email: *         | DPERKINS@TESTSCHOOLEDU              |                    |                         |        |    |
| action icc  | on beside another                   |           | Address One:     |                                     |                    |                         |        |    |
| contact to  | o switch between                    |           | Address Two:     | 25 Financial Aid Avenue             |                    |                         |        |    |
|             |                                     |           | Address Three:   | Downtown                            |                    |                         |        |    |
| contacts    | without saving.                     |           | City:            | Raleigh                             |                    |                         |        |    |
|             | _                                   |           | State:           | North Carolina                      |                    |                         |        |    |
|             |                                     |           | Postal Code (Zip | p): 27777                           |                    |                         |        |    |
|             |                                     |           | Area Code: *     | 919                                 |                    |                         |        |    |

5555555

5555556

0

919

0

Phone Number: Extension:

Fax Area Code

Fax Number

Fax Extension:

**CFNC**.org

Save Cancel

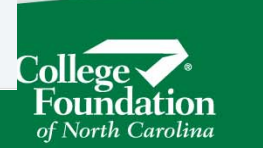

Set or View Notifications for a Current Contact Click the Set Notifications Icon beside the contact to be viewed or updated.

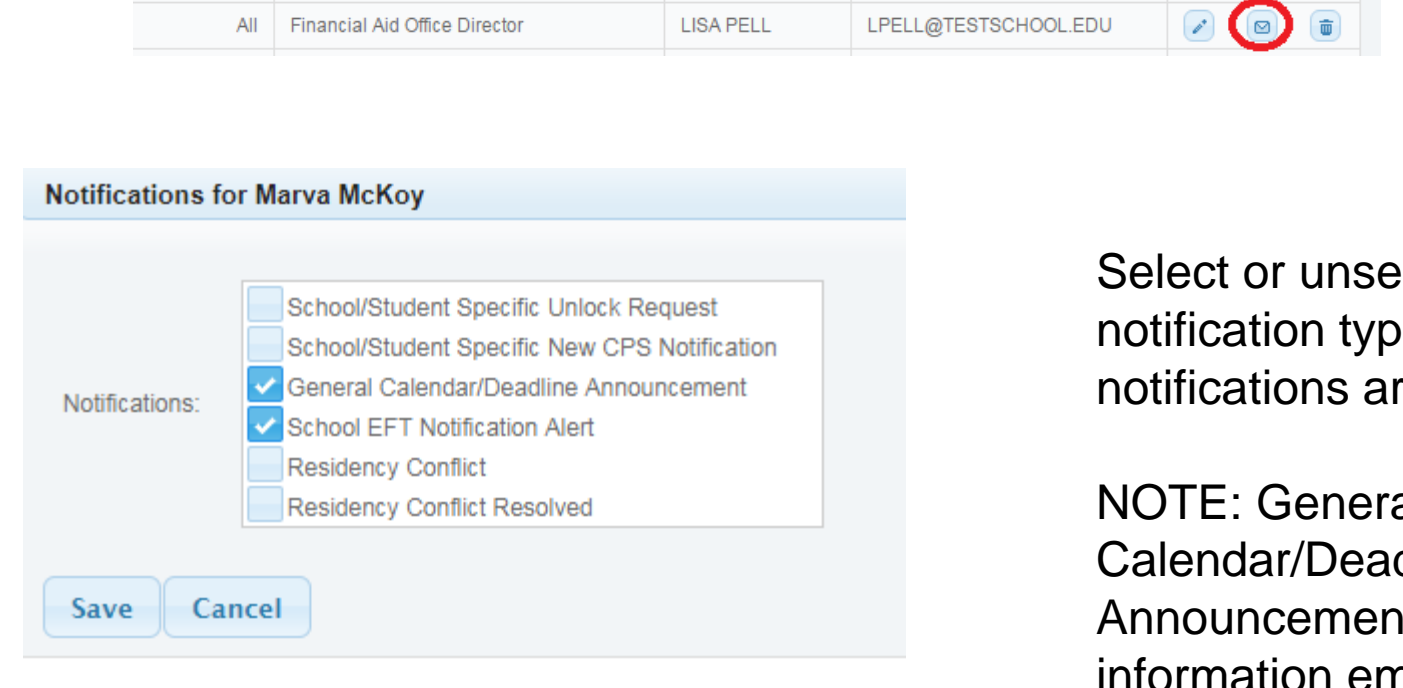

**CFNC**.org

Select or unselect notification types. All notifications are email.

**NOTE:** General Calendar/Deadline Announcements are information emails sent out by CFI.

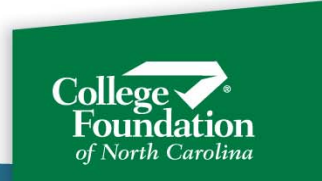

- Funded and Eligible grants on the Portal are available to award eligible, enrolled students.
- You may create a file on the Portal to pull in and process if you are using the Colleague or Banner interface or if you have developed a custom process.
- If you manual award your students, you can pull a list from the Portal or work directly from the Portal.

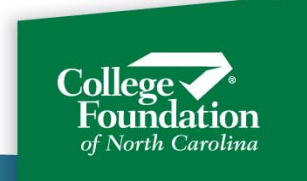

Create an Awards File

The fastest way to create an Awards file is to use the File by Filters option. It creates a file by parameters that you select from drop-down lists and performs no other function.

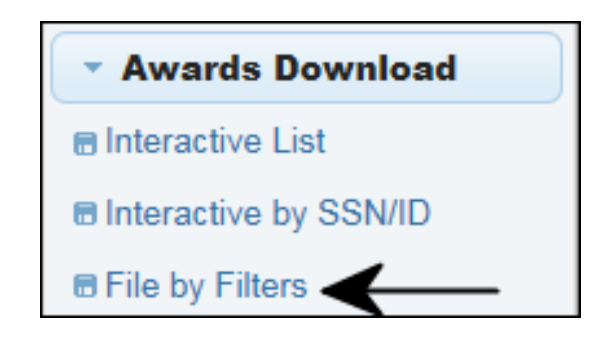

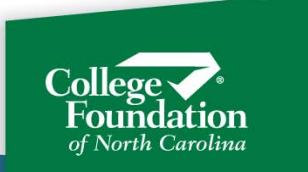

## State Grants- Awarding Create an Awards file

| Awards Download            | By Filters |
|----------------------------|------------|
| Academic Year:             | 2017-2018  |
| Period:                    | All        |
| Grant Type:                | All        |
| Enrollment Status:         | All        |
| Grade Level:               | All        |
| Funded:                    | Yes 💌      |
| Eligible Per CFI:          | All        |
| Eligible Per School:       | All        |
| Disbursement On Hold:      | All        |
| Low Cost:                  | <b>~</b>   |
| Downloaded:                | All        |
| Terms Remaining Less Than: | 20         |
| Locked:                    | All        |
| Request Awards File        |            |

Select the parameters for the awards you want in the file and click Request Awards File.

NOTE: The filter for Eligible per CFI is set to All. We suggest that you set this to Yes unless your sector or interface work flow specifically directs otherwise. (CCs)

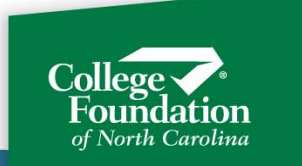

#### **Create an Awards file**

When you request an awards file from the Portal, it will be generated and placed:

 In the college's folder on the CFI SFTP server for colleges using SFTP to send and receive grant files (most users of the Colleague and Banner custom interfaces)

#### Or

• In the Information Center under File Download for schools not using SFTP

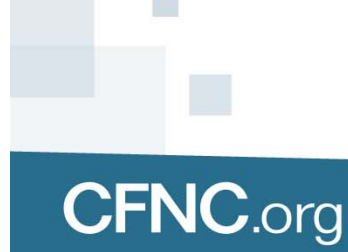

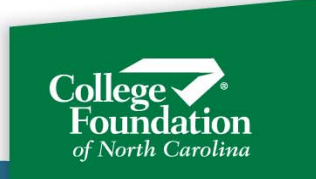

#### **Create an Awards file**

Follow the specifications for Colleague or Banner for instructions on pulling files from the server.

Navigate to the File Download page to pull your file off the Portal

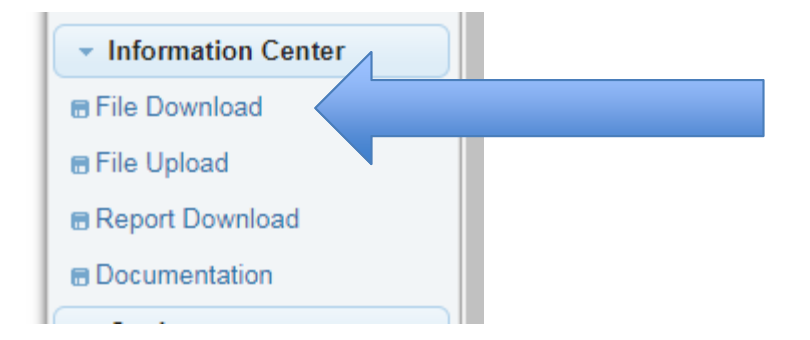

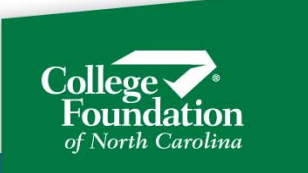

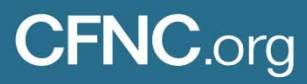

#### **Create an Awards file**

Follow the specifications for Colleague or Banner for instructions on pulling files from the server.

Navigate to the File Download page to pull your file off the Portal

| File Download        |                             |                    |                     |        |
|----------------------|-----------------------------|--------------------|---------------------|--------|
| Delete All Refresh   |                             |                    |                     |        |
|                      | 14 (14 <b>1</b>             | 2 3 4 5 6 7 8 9 10 | <b>b</b>            |        |
| Name ≎               | Description \$              | Size ≎             | Time \$             | Туре 🗘 |
| DLGTBC18YALL278.CSV  | CERTIFICATION DOWNLOAD FILE | 400609             | 2018-06-28-09.06.22 | CSV    |
| 000540000000004.0007 |                             | 0400               | 2010 00 00 00 00 10 | 0002   |

If you don't see your Certification Download file, wait a minute and click the Refresh button.

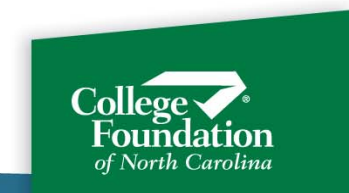

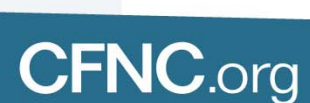

| State Grants- Awarding                                                                                                    |      |
|----------------------------------------------------------------------------------------------------|------|
| Pre 15-16 Grants     Awards Download     Interactive List     Interactive by SSN/ID     File by Filters     Certification |      |
| Awards Download                                                                                                    |      |
| Academic Year: 2017-2018   Period: All  Grant Type: All  Funded: Yes  Eligible: Yes  Refresh Lis                          | st - |

If you want to view your awards before creating a file, or if you want to make a list of awards instead of creating a file, select Interactive List from the Awards Download menu. Set the parms as desired and click Refresh List.

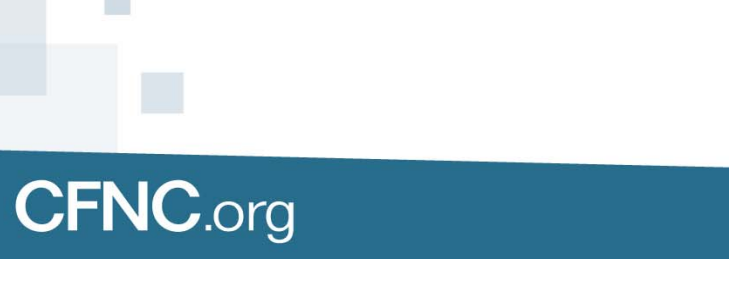

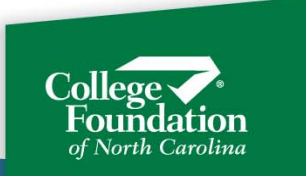

Awards Download

**CFNC**.org

| Colui             | mns               |        |                 |           |             |                  |             |                  |                          |              | 14. 44.          | 123   | 4 5 6    | 7     |
|-------------------|-------------------|--------|-----------------|-----------|-------------|------------------|-------------|------------------|--------------------------|--------------|------------------|-------|----------|-------|
| SSN O             | Student ID        | •      | Last Name O     | First     | Name 🗘      | CPS              | Type O      | Enr Period       | Fund 0                   | Max<br>Award | Current<br>Award | Cap 🗘 | Enroll ¢ |       |
| 33-77-7777        | 0000007644        | 15 A1  | NISE            | JENN      |             | 2                | СС          | FALL             | Y                        | \$500.00     | \$0.00           | N     | L        |       |
| 3-77-7777         | 0000007644        | 15 AN  | NISE            | JENN      |             | 2                | ELS         | FALL             | Y                        | \$1,515.00   | \$0.00           | N     | L        |       |
| B)(B)<br>H<br>(A) | 3 9 10<br>old ≎ L | Lock O | Down O<br>All V | Changed O | CFI<br>Elig | School<br>Elig ≎ | Low<br>Cost | Pending<br>Adj ≎ | Terms<br>Left ≎<br>All ▼ | RDS C        | CG<br>All        | F O F | RDS Val  | Actic |
|                   | N                 | N      | Y               | Y         | Y           |                  |             | Y                | 4.25                     | U            |                  | Y     | N        |       |
|                   | N                 | N      | Y               | Y         | Y           |                  |             | Y                | 7.25                     | U            |                  | Y     | N        |       |

Once the list is generated, you have a lot of options to customize. Customize your list using the filters at the top of the columns. Then, click Request Awards file to send a file to the FTP server or the File Download page, or use the icons to create a report.

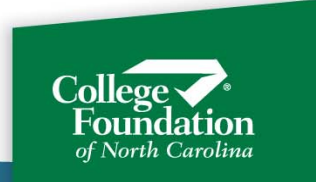

| 8910 + + |        |        |                 |             |                  |             |                           |                          |       |                |         | <b>₩</b> |
|----------|--------|--------|-----------------|-------------|------------------|-------------|---------------------------|--------------------------|-------|----------------|---------|----------|
| Hold 🗘   | Lock 🌣 | Down O | Changed Changed | CFI<br>Elig | School<br>Elig ¢ | Low<br>Cost | Pending<br>Adj ≎<br>All ▼ | Terms<br>Left O<br>All V | RDS © | CGF 0<br>All 👻 | RDS Val | Actions  |
| N        | N      | Y      | Y               | Υ           |                  |             | Y                         | 4.25                     | U     | Y              | N       |          |
| N        | N      | Y      | Y               | Y           |                  |             | Y                         | 7.25                     | U     | Y              | N       |          |

Click the .csv, PDF, or Excel icons to instantly create a list.

This option is throughout the Portal. Anytime you see these icons, you click them to create a report of what you are working with.

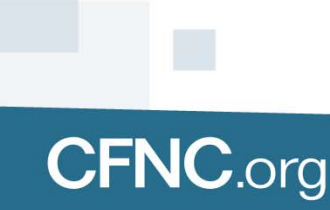

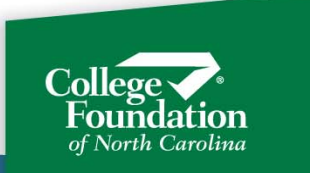
Technically, the act of certifying a state grant is entering and enrollment status for a term for a student. But when entering and enrollment status and receiving funds, you are also certifying that:

- The student is Title IV eligible.
- The student is a North Carolina resident
- The student is enrolled for the correct number of hours
- The student is being awarded on the same ISIR (CPS) transaction for state grants as for other aid.

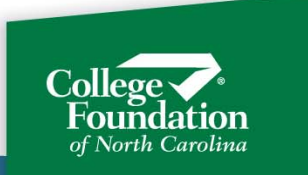

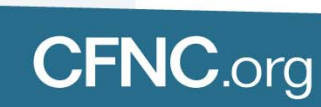

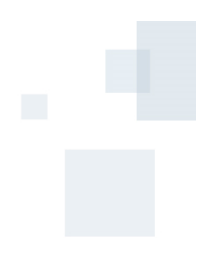

**TIP:** In nearly all cases, questions regarding State Grants can be answered:

"Do what you would do for Pell"

Exception is Pell LEU. State Grants have their own "LEU." As long as a student has terms remaining for that grant, they can have it even if they have used all their Pell, assuming they would otherwise be Pell eligible.

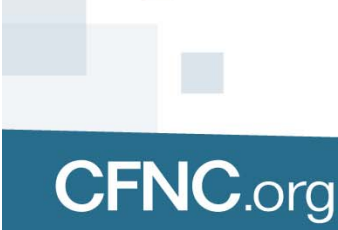

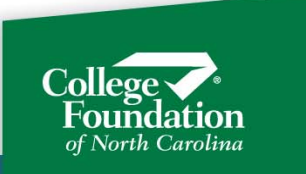

Title IV Eligibility Rejection Reason

If a student is showing a rejection reason "Not Title IV Aid Eligible," you can override that code. The college is responsible for keeping documentation on file that any defaults or overpayments have been satisfied.

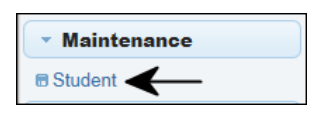

| Actions               |
|-----------------------|
| Calculator            |
| Update Enrollment     |
| Update Grants Details |
| Update Student ID     |
| Title IV Override     |

**CFNC**.org

Navigate to Student Maintenance and pull up the student record.

Click the Title IV Override button.

This button does not appear if the student does not have the "Not Title IV Aid Eligible" rejection reason.

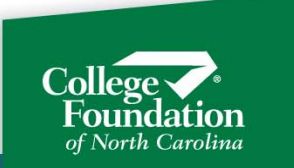

#### State Residency Requirement

- No "grace period" in residency eligibility for grant consideration
- Grant dollars go ONLY to NC residents
- RDS is authority for residency eligibility for grant consideration
- If school has information that student is "non-resident" of NC, school must report student as "ineligible" for grant in current term

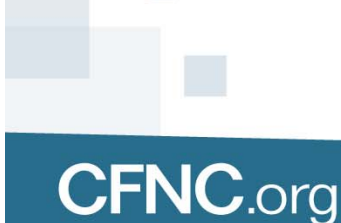

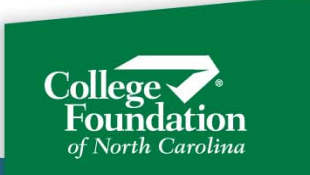

#### State Residency Requirement

In order to receive a State Grant, a student must be an NC resident. A student will be considered a resident for grants purposes if:

1- The student's most recent ISIR and the ISIR on which the grant is being awarded reflect NC residency **AND**....

2. There is a current RDS determination of NC resident, OR

The student has been continuously enrolled since being determined an NC resident by RDS, or by the school for determinations that took place prior to RDS implementation.

Continuous enrollment definition for the purposes of state grants will mirror continuous enrollment as defined by Residency Determination Service (RDS)

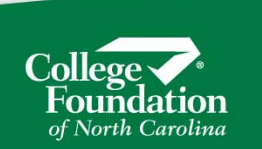

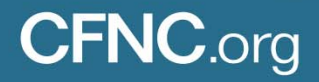

State Residency Requirement: Flags in the Grant System

RDS Flag: Y (yes)= in-state E (expired) = in-state, but determination expired N (no)= out-of-state U(unknown)=student has not completed RDS

RDS Val Flag: The RDS result of Y or N has been validated (student has returned requested documents or validation has been completed). Validated determinations are final unless the student seeks reconsideration or appeal.

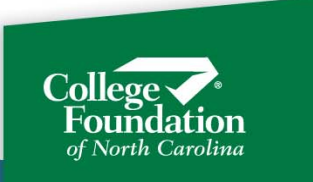

State Residency Requirement: Flags in the Grant System

RDS Flag: Y (yes)= in-state E (expired) = in-state, but determination expired N (no)= out-of-state U(unknown)=student has not completed RDS

RDS Val Flag: The RDS result of Y or N has been validated (student has returned requested documents or validation has been completed). Validated determinations are final unless the student seeks reconsideration or appeal.

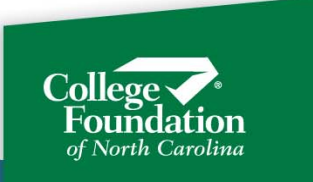

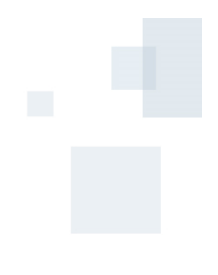

#### **Interpreting Residency Flags**

**RDS determination has** been validated.

by RDS. Enr Period **RDS Val** School Terms Hold \$ Lock \$ RDS \$ Current Cap ≎ Enroll 🗘 CFI CGF \$ \$ Elig \$ Left \$ Elig \$ Award All 🔻 All 🔻 All 🔻 All 🔻 All 🔻 -All 🔻 All 🔻 All 👻 0 -FALL N F N Y Y \$497.00 N Y Y 8 00 N SPRG N F N Y Y Y Y Y \$497.00 N 8.00

Student determined in-state

Student did not receive a grant the prior year. CGF=N for Fall; CGF = Y for Spring because of Fall grant.

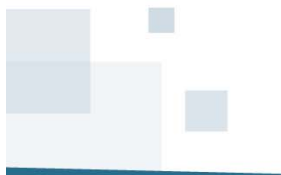

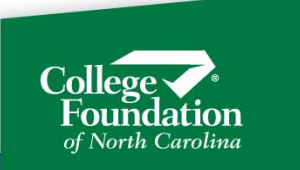

#### **Interpreting Residency Flags**

Student determined instate by RDS, but determination expired.

**RDS determination was** been validated.

|       |                  |                |          |         |        |                  |                  |                          |                |        | · · · · · |  |
|-------|------------------|----------------|----------|---------|--------|------------------|------------------|--------------------------|----------------|--------|-----------|--|
| All 👻 | Current<br>Award | Cap 🗘<br>All 💌 | Enroll 🗘 | Hold \$ | Lock 🗘 | CFI<br>Elig<br>≎ | School<br>Elig ≎ | Terms<br>Left ≎<br>All ▼ | RDS 🗘<br>Exp 💌 | CGF \$ | RDS Val   |  |
| FALL  | \$0.00           | Ν              | Ν        | Ν       | Y      | Y                |                  | 8.00                     | E              | Ν      | Y         |  |
| SPRG  | \$0.00           | N              | -        | N       | Y      | Y                |                  | 8.00                     | Е              | N      | Y         |  |
|       |                  |                |          |         |        |                  |                  |                          |                |        |           |  |

CGF = N, so no state grant was received in past year at this school.

If student has been continuously enrolled per RDS rules, then student remains eligible for state grant.

If this student was not enrolled in prior year, RDS must be completed again.

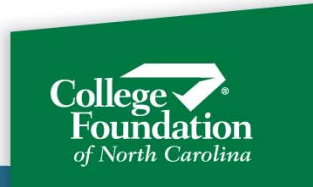

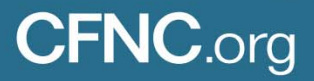

#### **Interpreting Residency Flags**

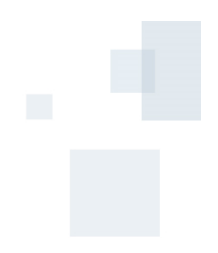

# Student has not completed RDS.

| Enr Period | Current<br>Award | Cap ≎<br>All 💌 | Enroll 🗘 | Hold ≎<br>All 👻 | Lock 🗘 | CFI<br>Elig<br>≎ | School<br>Elig ≎ | Terms<br>Left ≎<br>All ▼ | RDS \$ | CGF \$ | RDS Val |
|------------|------------------|----------------|----------|-----------------|--------|------------------|------------------|--------------------------|--------|--------|---------|
| FALL       | \$1,523.00       | Ν              | F        | Ν               | Ν      | Y                | Y                | 8.00                     | U      | Ν      | Ν       |
| SPRG       | \$1,523.00       | Ν              | F        | Ν               | Ν      | Y                | Y                | 8.00                     | U      | Y      | Ν       |
|            |                  |                |          |                 |        |                  |                  |                          |        |        |         |

College awarded student a state grant, therefore, the student must have been determined BY THE COLLEGE to be in-state prior to RDS implementation.

> Student will meet the residency requirement for state grants as long as he remains continuously enrolled.

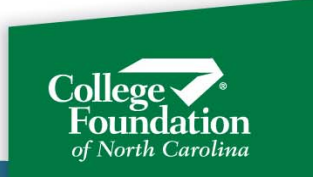

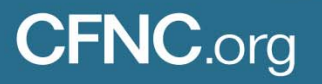

# f

#### **Residency Related Flags in Portal**

CGF Flag: Continuous Granting Flag. This flag set to Y indicates a student has received state grants at your college in at least one of the past two semesters and therefore has already been determined to be a NC resident

- Y = student has received state grants at your college in at least one of the past two major terms (fall, winter, spring).
- $\succ$  N = student has not received a state grant at your college for the past two terms.

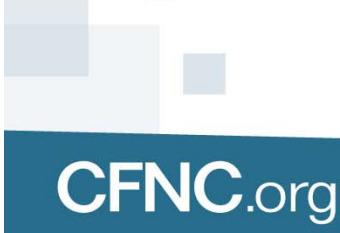

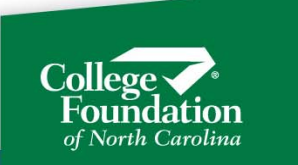

# **Residency Related Flags in Portal**

Residency Discrepancy Flag: If this flag is set to a Y, CFI has found a negative discrepancy related to residency and removed the student's state grant

A student may be flagged for discrepant information if:

- The student completes RDS and is found to be nonresident (RDS flag also flips to 'N')
- The student updates the FAFSA to show non-NC residency

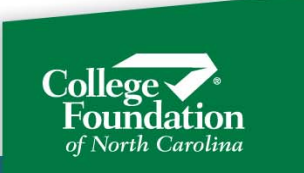

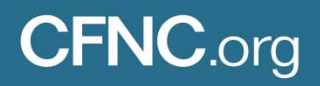

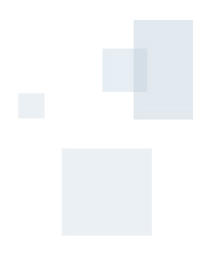

#### **Residency Discrepancy**

If CFI finds a negative discrepancy related to residency for a grant eligible student:

- The residency discrepancy flag is set to Y and student appears on Residency Discrepancy report.
- > An alert is placed on the dashboard IF the grant has been certified

If the grant that was removed has had funds disbursed to the school:

- Email alert to school
- Create adjustment record on grants portal
- > An alert is placed on the dashboard

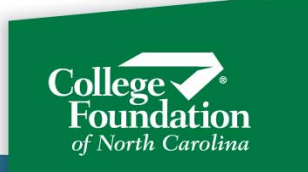

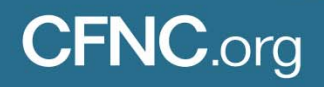

#### **Residency Discrepancy**

If a student with a residency discrepancy clears the issue by:

- Submitting a FAFSA correction or
- Requesting appeal or reconsideration through RDS and being determined to be an NC resident

#### CFI will:

- Put alert on dashboard that the grant has been restored
- Send email notification that grant is restored

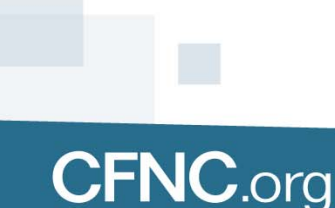

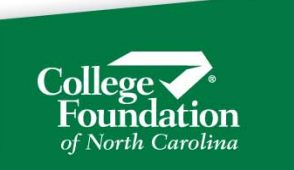

#### Residency Discrepancy – Hold Harmless Dates

Fall: 10/1 Spring: 3/1

Negative discrepancy information effective after the Hold Harmless date will not affect the student for that term, but it will affect the next term. The Effective Date is the date the student started the RDS process.

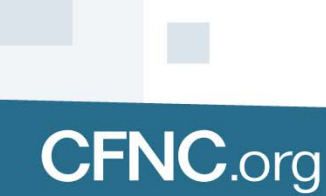

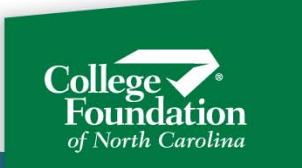

# Alert on Dashboard - Grant Removed

| Done | Subject              | Date       | Detail |
|------|----------------------|------------|--------|
|      | Residency Discrepanc | 03/23/2018 | 0      |
|      | Residency Discrepanc | 03/23/2018 | 0      |

Student data in this presentation does not contain actual student information.

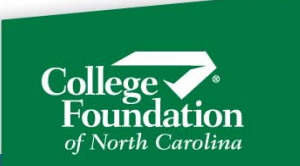

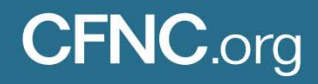

### Alert on Dashboard – Grant Reinstated

| Done | Subject              | Date       | Detail |
|------|----------------------|------------|--------|
|      | Residency Discrepanc | 03/23/2018 | 0      |

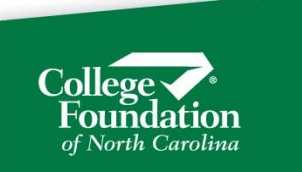

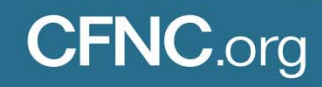

# **Residency Discrepancy Email Alerts**

Email alert occurs when:

- A student's grant is removed AFTER funds have already disbursed to the college
- A student's grant is reinstated after being removed due to adverse residency information.

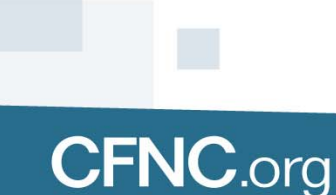

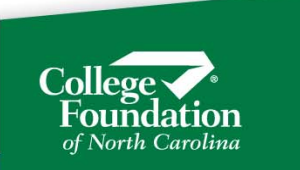

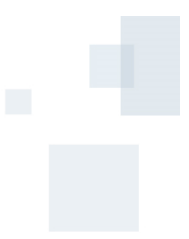

# **Residency Changes Report**

| ▼ Home                  |                |              |             |              |               |           |               |             |             |
|-------------------------|----------------|--------------|-------------|--------------|---------------|-----------|---------------|-------------|-------------|
| d Grants Home           | Academic Year: | 2017-2018 -  |             |              |               |           |               |             |             |
| Carants Dashboard       |                |              |             |              |               |           |               |             |             |
| Pre 15-16 Grants        |                |              | 14          |              | 567891        |           |               |             | <u> </u>    |
|                         | SSN \$         | Student ID 💲 | Last Name 🗘 | First Name 💲 | Current RDS 💠 | RDS Val 🗘 | Change Date 🔺 | Effective 🗘 | Prior RDS 💠 |
| Awards Download         | 24055-7070     | B01129444    | SANYANG     | JASMINE      | Y             | Y         | 12/23/2017    | 12/23/2017  | U           |
| Certification           | 24295-4710     |              | BOLES       | NICHOLAS     | Y             | Y         | 12/23/2017    | 12/23/2017  | U           |
| Maintenance             | 23789-6905     | BC2941050    | DIXON       | GEORGE       | N             | Y         | 12/25/2017    | 11/29/2017  | Y           |
| <b>B</b>                | 24632-5093     |              | PARRISH     | CARLOS       | Y             | Y         | 12/25/2017    | 12/25/2017  | U           |
| Residency               | 23887-3721     |              | SALAH       | EMILY        | Y             | Y         | 12/26/2017    | 12/25/2017  | U           |
| Residency In-State      | 24089-8490     | 294 115 1692 | DAVIDSON    | MICHAELA     | Y             | Y         | 12/27/2017    | 12/26/2017  | U           |
| Residency Discrepancies |                |              |             |              |               |           |               |             |             |

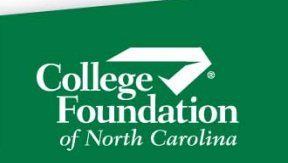

# 1

#### **Residency Changes Report**

<u>Change Date</u> is the date the Current RDS or the RDS Val flag was last changed. <u>Effective date of RDS Result is the date the student began RDS.</u>

Residency Changes Last 90 Days

|              |              |             | 14           | 1 🕨 🖬         |           | $\frown$      |              | 🔪 📥 🗡       |
|--------------|--------------|-------------|--------------|---------------|-----------|---------------|--------------|-------------|
| SSN ≎        | Student ID 🗘 | Last Name 🗘 | First Name 🗘 | Current RDS 🗘 | RDS Val 🗘 | Change Date 🕏 | Effective \$ | Prior RDS 🗘 |
| 185-47-4468  |              | RASMUSSEN   | JENNIFER     | Y             | Y         | 02/03/2017    | 01/30/2017   | U           |
| 238-69-4021  |              | FLESCH      | ADAM         | Y             | N         | 01/03/2017    | 01/03/2017   | U           |
| 238-79-9252  |              | CULLISON    | JASMINE      | Y             | N         | 01/07/2017    | 01/07/2017   | U           |
| 239-76-9089  |              | BRANCH      | DANIELLE     | Y             | N         | 01/24/2017    | 01/24/2017   | U           |
| 185-20-3845  |              | THOMPSON    | YASSINE      | Y             | Y         | 03/28/2017    | 03/27/2017   | Ν           |
| 238- 89-4937 |              | ANDERSON    | JENNIFER     | Y             | N         | 01/10/2017    | 01/10/2017   | U           |
| 238- 41-2699 |              | FLESCH      | ADAM         | Y             | N         | 01/25/2017    | 01/25/2017   | U           |
| 239-89-4153  |              | CULLISON    | JASMINE      | Y             | N         | 01/15/2017    | 01/15/2017   | U           |
| 185-71-4848  |              | BRANCH      | DANIELLE     | Y             | N         | 01/16/2017    | 01/16/2017   | U           |
| 238-53-5963  |              | THOMPSON    | YASSINE      | Y             | N         | 01/24/2017    | 01/24/2017   | U           |
| 238-06-4521  |              | ANDERSON    | JULIANA      | Y             | Y         | 03/28/2017    | 03/27/2017   | N           |

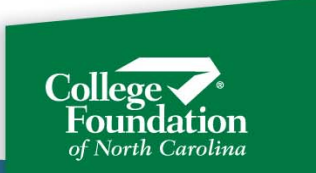

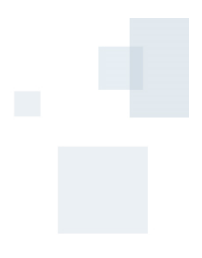

#### **Residency In-State Report**

<u>RDS Expiration date:</u> Only significant if the expiration date is near and student has not been continuously enrolled since RDS was last done.

| 🖻 Menu                  | Residency   | In-State     |             |              |        |           |              |
|-------------------------|-------------|--------------|-------------|--------------|--------|-----------|--------------|
| ▼ Home                  |             |              |             |              |        |           |              |
| Grants Home             |             |              | 14          | 1 (>> (>)    |        |           | 🔤 <u> </u> 🗙 |
| Grants Dashboard        | ssn ≎       | Student ID 🗘 | Last Name 🗘 | First Name 🗘 | RDS \$ | RDS Val 🗘 | Exp Date 🗘   |
| Pre 15-16 Grants        | 110-86-4468 |              | MCGREW      | CHRISTINA    | Y      | Y         | 03/12/2018   |
| Awards Download         | 240-41-4021 |              | MCGREW      | BRANDY       | Y      | Y         | 03/14/2018   |
| Certification           | 345-37-9252 |              | DRAKE       | MAME         | Y      | Y         | 03/17/2018   |
| Ceruncation             | 237-83-9089 |              | CHAVIS      | TIANNA       | Y      | Y         | 03/18/2018   |
| Maintenance             | 246-87-3845 |              | SANGIACOMO  | BROOKE       | Y      | Y         | 03/19/2018   |
| Residency               | 099-82-4937 |              | SMITH       | JESSICA      | Y      | Y         | 03/24/2018   |
| Residency In-State      | 123-78-2699 |              | FALL        | ANA MARIA    | Y      | Y         | 03/28/2018   |
| Residency Discrepancies | 237-85-4468 |              | JOHNSON     | HOLDEN       | Y      | Y         | 03/29/2018   |
| Residency Changes       | 238-69 4021 |              | WESTCOTT    | ADAM         | Y      | N         | 04/03/2018   |

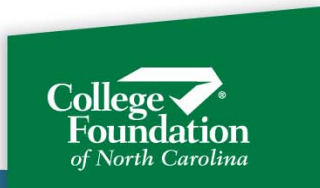

- A grant is considered certified if an enrollment status has been entered for a term for which the student is funded and eligible for a grant.
- A student should meet all eligibility criteria before funds are received by the school. However, a school could enter and enrollment status for a student they expect to be eligible (for example, pending verification completion), and place the grant on "hold." Once the student meets all requirements, the hold can be taken off.
- A school may also enter an enrollment status but them mark the student as eligible per school = N to prevent funds from disbursing.

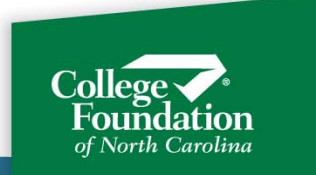

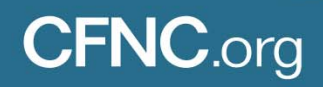

Certify state grants by:

- Uploading a file.
- Manually entering certifications in to the State Grant Portal.

Colleges can certify grants by one or both of these methods.

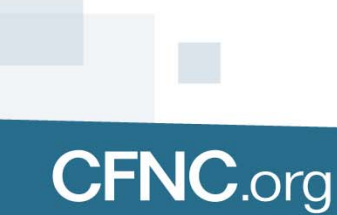

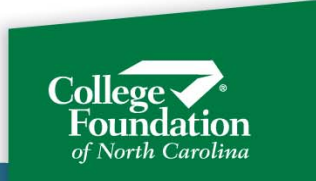

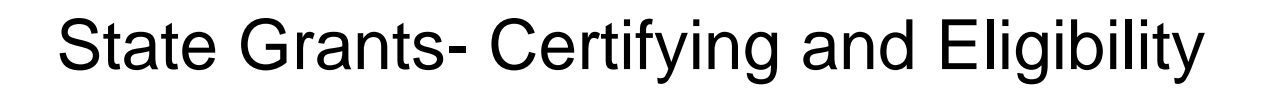

Uploading a certification file:

- Follow the process for your interface
- Upload a file via the web to the State Grants Portal

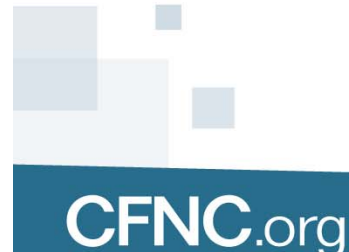

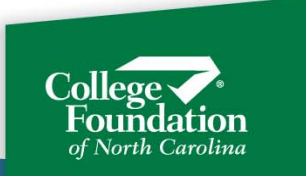

#### Uploading a certification file directly to the Portal:

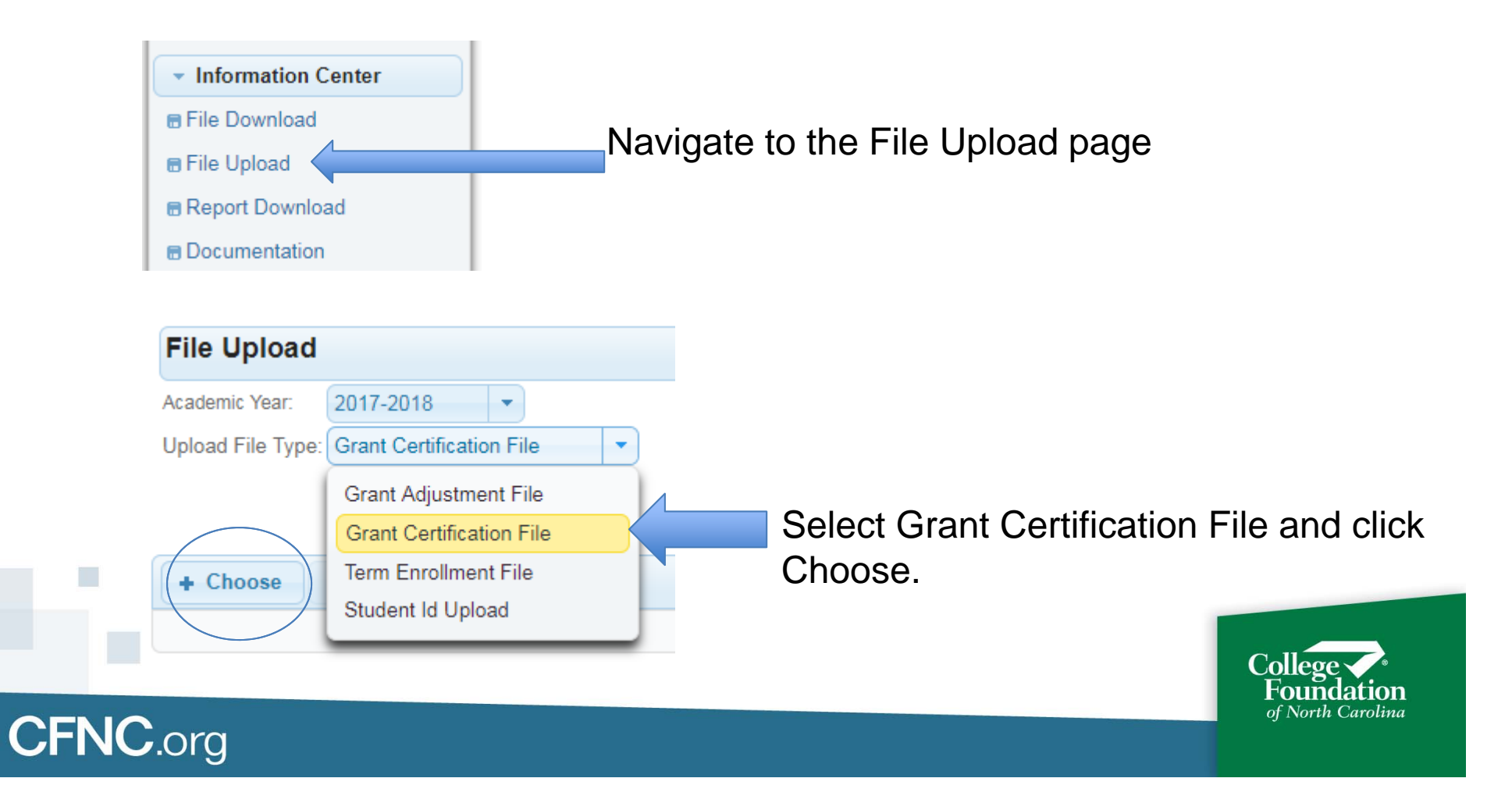

#### Uploading a certification file directly to the Portal:

| New folder   |        |            |   | 100                | 0           |                                 |
|--------------|--------|------------|---|--------------------|-------------|---------------------------------|
| s            | ^      | Name       |   | Date modified      | Туре        |                                 |
|              |        | gastoncert |   | 6/21/2018 1:29 PM  | Microsoft E | Locate your file and click Open |
| (C:)<br>(G:) | ш      |            |   |                    |             |                                 |
| 2)<br>2)     | •      |            | ш |                    | •           |                                 |
| File name:   | gaston | cert       |   | All Files     Open | •<br>Cancel |                                 |

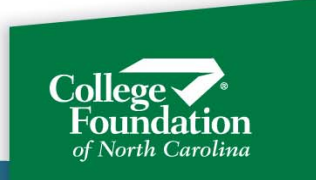

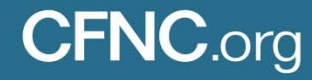

#### Uploading a certification file directly to the Portal:

| File Upload       |                          |   |
|-------------------|--------------------------|---|
| Academic Year:    | 2017-2018 🔹              |   |
| Upload File Type: | Grant Certification File |   |
|                   |                          |   |
| + Choose          | Vpload Ø Cancel          |   |
| gastoncert.xls>   | х 71.2 KB                | × |
|                   |                          |   |

**CFNC**.org

Click Upload.

If you accidentally selected the wrong file, click the 'x' and select again.

You will receive a message that your file was uploaded. If you receive an error message, contact CFI or wait for us to contact you.

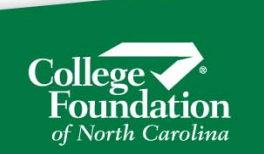

#### Grants Upload Error Listing

| <ul> <li>Information Center</li> </ul> |                                                                   |
|----------------------------------------|-------------------------------------------------------------------|
| 🖶 File Download                        | After your interface or manually created file processes, you will |
| ■ File Upload                          | get a "Grants Upload Error Listing" on the Report Download        |
| Report Download     Documentation      | page.                                                             |
|                                        |                                                                   |

| Report Do   | wnload  |   |                             |        |                 |                     |
|-------------|---------|---|-----------------------------|--------|-----------------|---------------------|
| Delete All  | Refresh |   |                             |        |                 |                     |
|             |         |   |                             | • • 67 | 8 9 10 11 12 13 | 14 15 ( +> ( +1     |
| Name 🗘      |         |   | Description +               |        | Size 🗘          | Time \$             |
| RP07BF464.P | DF      | ( | SRANTS UPLOAD ERROR LISTING |        | 1951            | 2018-04-18-16.27.59 |

You will get this report once your file processes even if there are no errors. If there are no errors, the report will just be blank.

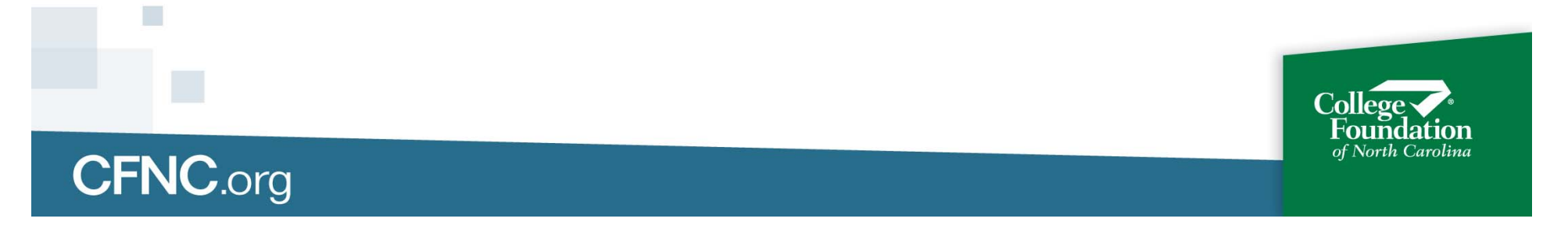

Manually created Certification file TIP

Create the file from scratch in the correct format (file layout available from CFI)

#### <u>OR</u>

Pull an Awards file from the Portal and insert your data. The file layout for the Awards file and Certification file are the same.

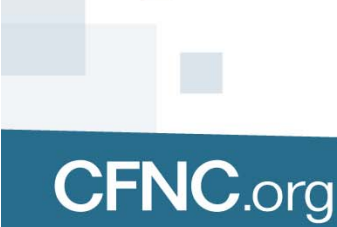

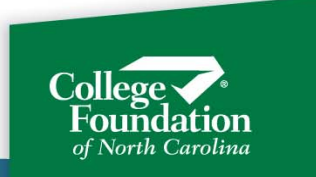

#### Manually created Certification file TIP

**CFNC**.org

To pull a file and insert your data, go to Awards Download, Interactive List.

Use the filters to get the population you want (an example is Fall awards with no enrollment status yet entered), and click Request Awards File.

| Request Awa | rds File     |             |              |     |        |            |        |              |                  |       |                                                                                                    |         |
|-------------|--------------|-------------|--------------|-----|--------|------------|--------|--------------|------------------|-------|----------------------------------------------------------------------------------------------------|---------|
| ? Colu      | imns         |             |              |     |        |            | 14 4   | 12           | P> (14           |       |                                                                                                    |         |
| SSN O       | Student ID 0 | Last Name O | First Name O | CPS | Type 0 | Enr Period | Fund 0 | Max<br>Award | Current<br>Award | Cap O | Enroll  Hold  Hold | La      |
| 999-99-2515 |              | BRODY       | LEONARD      | 3   | сс     | FALL       | Y      | \$850.00     | \$0.00           | N     | None - Not Sp                                                                                                    | ecified |
| 333-44-5555 |              | FOGG        | PHINEAS      | 2   | CC     | FALL       | Y.     | \$500.00     | \$0.00           | N     | P - Full Time F                                                                                                    | Plus    |

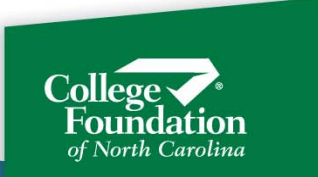

#### Manually created Certification file TIP

- Go to the File Download page to open the file.
- Put your enrollment statues and CPS #s in the file. You can also add and remove holds with this file.
- Delete records if needed; just keep the same layout.
- Upload back to CFI via File Upload

| DNSSN     | DNACYR   | DNGTTYP | DNSCH  | DNSCHBR | DNENRLPF | DNCPS#   | DNHOLD | DNENRLST | DNCURAW | DNNE |
|-----------|----------|---------|--------|---------|----------|----------|--------|----------|---------|------|
| @H        | 20180628 | 115101  | GTD1   | Р       | 0        | 88888800 | 0      |          |         |      |
| 111223333 | 2018     | CC      | 888888 | 0       | FALL     | 1        | N      |          | 500     | 9999 |
| 111223333 | 2018     | ELS     | 888888 | 0       | FALL     | 1        | N      |          | 1065    | 9999 |
| 121212121 | 2018     | CC      | 888888 | 0       | FALL     | 2        | N      |          | 500     | 9999 |
| 121212121 | 2018     | ELS     | 888888 | 0       | FALL     | 2        | N      |          | 765     | 9999 |

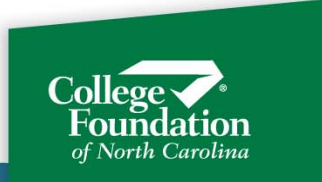

# f.

# State Grants- Certifying and Eligibility

#### Manually certifying in the Portal

Certifications can be manually entered in two different screens in the portal:

- Certification Interactive List, OR
- Maintenance, Student

| Ć | - Certification                 |
|---|---------------------------------|
|   | Interactive List                |
|   | Students Below 2 Terms          |
|   | <ul> <li>Maintenance</li> </ul> |
| t | Student                         |
|   |                                 |
|   |                                 |
|   |                                 |
|   |                                 |

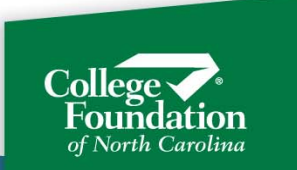

#### **Certification Interactive List**

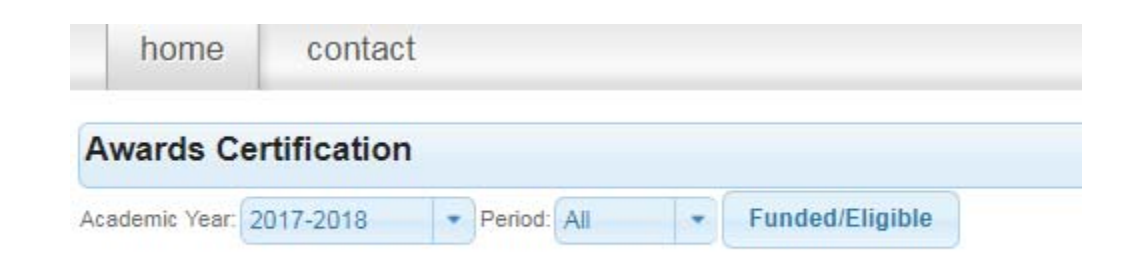

In the Certification Interactive List page, select the period you want to certify, or leave as "All."

#### Click Funded/Eligible.

| Awards Certifica      | ation           |                 |                           |                        |                   |          |         |
|-----------------------|-----------------|-----------------|---------------------------|------------------------|-------------------|----------|---------|
| cademic Year: 2017-20 | 18 • Period: Al | Funded/Eligible | e Show All Currently view | ving Funded and Eligib | le students only. |          |         |
| ?                     |                 |                 |                           |                        | 1234              | 5 6 🕨 🖬  |         |
| SSN ¢                 | Student ID 🗢    | Last Name 🗢     | First Name 🗢              | Enr Period 🌣           | CPS               | Enroll 🗢 | Pending |
| 733-77-7777           | 00000076445     | ANISE           | JENN                      | FALL                   | 2                 | L        | -       |
| 733-77-7777           | 00000076445     | ANISE           | JENN                      | SPRG                   | 2                 | 3        | -       |
| 110-22-3333           | 00000076445     | BARTLEY         | SONAI                     | FALL                   | 1                 | w        | -       |
| 110-22-3333           | 00000076445     | BARTLEY         | SONAI                     | SPRG                   | 1                 | 3        | -       |
| 734-77-7777           | 00000076433     | BASIL           | BILL                      | FALL                   | 2                 | F        | -       |
| 734-77-7777           | 00000076433     | BASIL           | BILL                      | SPRG                   | 2                 | н        | -       |
| 999-88-7777           | 00000076522     | BATTEN          | DEBBIE                    | FALL                   | 2                 | -        | -       |
| 999-88-7777           | 00000076522     | BATTEN          | DEBBIE                    | SPRG                   | 2                 | -        | -       |
| 999-99-4131           | 00000076425     | BISSEL          | MARY                      | FALL                   | 1                 | -        | -       |
| 999-99-4131           | 00000076425     | BISSEL          | MARY                      | SPRG                   | 1                 | -        | -       |

The view defaults to funded and eligible students.

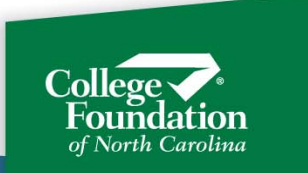

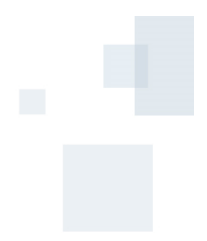

#### Certification Interactive List

**CFNC**.org

| 999-88-7777 | 00000076522 | BATTEN   | DEBBIE  | FALL | 2 | -                      |
|-------------|-------------|----------|---------|------|---|------------------------|
| 999-88-7777 | 00000076522 | BATTEN   | DEBBIE  | SPRG | 2 | None - Not Spec        |
| 999-99-4131 | 00000076425 | BISSEL   | MARY    | FALL | 1 | None - Not Specified   |
| 999-99-4131 | 00000076425 | BISSEL   | MARY    | SPRG | 1 | F - Full Time          |
| 999-99-1909 | 00000076404 | BLUE     | ROGER   | FALL | 3 | P - Full Time Plus     |
| 999-99-1909 | 00000076404 | BLUE     | ROGER   | SPRG | 3 | H - Half Time          |
| 587-96-3214 | 00000076296 | BRIDGERS | BRIAN   | FALL | 2 | 3 - Three Quarter Time |
| 587-96-3214 | 00000076296 | BRIDGERS | BRIAN   | SPRG | 2 | N - Not Enrolled       |
| 999-99-2515 |             | BRODY    | LEONARD | FALL | 3 | W - Has Withdrawn      |
| 999-99-2515 |             | BRODY    | LEONARD | SPRG | 3 | X - Unlock Award       |
| 999-99-4030 | 00000076424 | CHESSON  | BRIAN   | FALL | 3 |                        |

Click in the Enroll column beside the student and term you want to certify.

A dropdown will open allowing you to select a status.

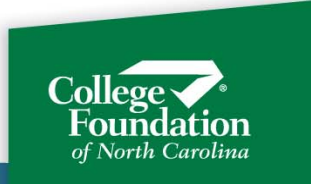

#### Certification Interactive List

| Period | GrantType | Max<br>Award | Actual<br>Award | Award<br>Cap | Elig Per<br>School | Hold | Terms<br>Left |       |
|--------|-----------|--------------|-----------------|--------------|--------------------|------|---------------|-------|
| ALL    | CC        | \$365.00     | \$0.00          | \$0.00       |                    | N    | 4.50          | y vie |
| SPRG   | CC        | \$365.00     | \$165.00        | \$0.00       |                    | N    | 4.50          |       |
| ALL    | ELS       | \$0.00       | \$0.00          | \$0.00       |                    | N    | 8.50          |       |
| SPRG   | ELS       | \$0.00       | \$0.00          | \$0.00       |                    | N    | 8.50          |       |

When you select an enrollment status, another window will come up showing the award amount and other information about the student's grant.

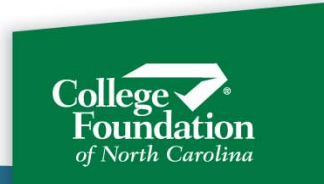

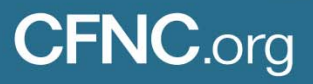

#### **Certification Student Maintenance**

Navigate to the Student Maintenance page and pull up the student. Student

| Summary                                    | for 2017 - 201                                                          | 8                                                          |                             |                      |                                                                |                                                  |                                             |                             | Action                                              | IS                                       |                    |                           |  |
|--------------------------------------------|-------------------------------------------------------------------------|------------------------------------------------------------|-----------------------------|----------------------|----------------------------------------------------------------|--------------------------------------------------|---------------------------------------------|-----------------------------|-----------------------------------------------------|------------------------------------------|--------------------|---------------------------|--|
| Name                                       | 2                                                                       | JENN T. A                                                  | ANISE                       |                      |                                                                | Total Grants:<br>Disbursed Ar                    | nount:                                      | \$982.00<br>\$2,797.00      | Calc                                                | ulator                                   |                    |                           |  |
| Stude<br>Curre                             | nt ID:<br>nt CPS:                                                       | 2                                                          | 6445                        |                      |                                                                | Adjustments:<br>Undisbursed                      | Amount:                                     | \$0.00<br>\$0.00            | Upd                                                 | ate Enrollm                              | ent                |                           |  |
| Resid                                      | ency Discrepan                                                          | cy: N                                                      |                             |                      |                                                                | Pending Adju                                     | ustments:                                   | (\$1,815.00)                | Upd                                                 | ate Grants I                             | Details            |                           |  |
|                                            |                                                                         |                                                            |                             |                      |                                                                |                                                  |                                             |                             | Upd                                                 | ate Student                              | ID                 |                           |  |
| Grants<br>Grant                            | Enrollmen                                                               | t Transact                                                 | tions T                     | racking<br>Hold      | Rejecti                                                        | on Reasons<br>Actual                             | s<br>Cap                                    | Eligible                    | Certification                                       | Tracking                                 | RDS                | RDS                       |  |
| Grants<br>Grant<br>Type                    | Enrollmen<br>Academic<br>Year                                           | t Transact                                                 | tions T<br>Funded           | racking<br>Hold      | Rejection Max Amount                                           | on Reasons<br>Actual<br>Amount                   | S<br>Cap<br>Amount                          | Eligible<br>(per<br>School) | Certification<br>Date                               | Tracking<br>Used                         | RDS                | RD S<br>Val               |  |
| Grants<br>Grant<br>Type<br>CC              | Enrollmen<br>Academic<br>Year<br>2017 -<br>2018                         | t Transact<br>Enrollment<br>Period<br>FALL                 | tions T<br>Funded<br>Y      | racking<br>Hold<br>N | Rejection<br>Max<br>Amount<br>\$500.00                         | Actual<br>Actual<br>Amount<br>\$0.00             | Cap<br>Amount<br>\$0.00                     | Eligible<br>(per<br>School) | Certification<br>Date<br>None                       | Tracking<br>Used<br>0.00                 | RDS<br>U           | RDS<br>Val<br>N           |  |
| Grants<br>Grant<br>Type<br>CC<br>CC        | Enrollmen<br>Academic<br>Year<br>2017 -<br>2018<br>2017 -<br>2018       | t Transact<br>Enrollment<br>Period<br>FALL<br>SPRG         | tions T<br>Funded<br>Y<br>Y | racking<br>Hold<br>N | Rejection<br>Max<br>Amount<br>S500.00<br>S500.00               | Actual<br>Amount<br>\$0.00<br>\$225.00           | Cap<br>Amount<br>\$0.00<br>\$0.00           | Eligible<br>(per<br>School) | Certification<br>Date<br>None<br>06/11/2018         | Tracking<br>Used<br>0.00<br>0.75         | RDS<br>U<br>U      | RDS<br>Val<br>N<br>N      |  |
| Grants<br>Grant<br>Type<br>CC<br>CC<br>ELS | Enrollmen Academic Year 2017 - 2018 2017 - 2018 2017 - 2018 2017 - 2018 | t Transact<br>Enrollment<br>Period<br>FALL<br>SPRG<br>FALL | Funded<br>Y<br>Y<br>Y       | Hold<br>N<br>N<br>N  | Rejection<br>Max<br>Amount<br>\$500.00<br>\$500.00<br>\$500.00 | Actual<br>Amount<br>\$0.00<br>\$225.00<br>\$0.00 | Cap<br>Amount<br>\$0.00<br>\$0.00<br>\$0.00 | Eligible<br>(per<br>School) | Certification<br>Date<br>None<br>06/11/2018<br>None | Tracking<br>Used<br>0.00<br>0.75<br>0.00 | RDS<br>U<br>U<br>U | RDS<br>Val<br>N<br>N<br>N |  |

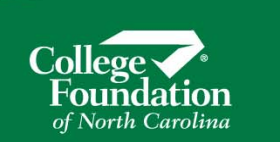

#### **CFNC**.org
#### **Certification Student Maintenance**

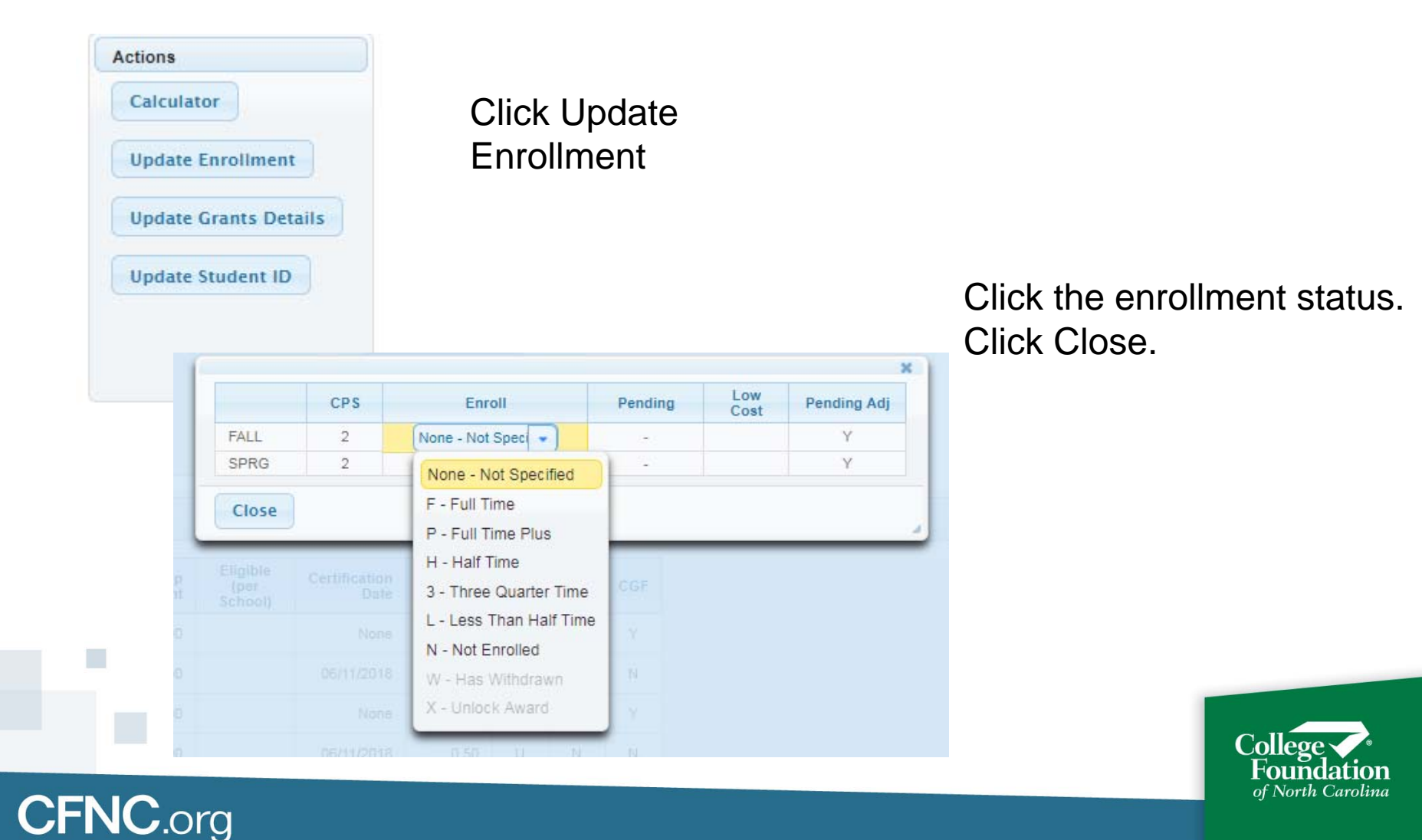

#### Student Maintenance Screen Other Functions

This screen shows all information available about the student and student's grants. Any student, eligible or not, funded or not, can be accessed. Available information:

- Enrollment status
- Disbursements and disbursement adjustments.
- Enrollment history and tracking (terms remaining)
- Rejection reasons, if any
- Interactive calculator

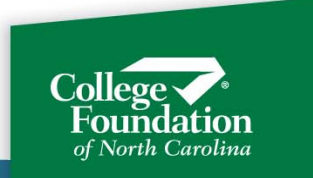

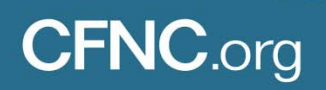

#### Student Maintenance Screen Other Functions

#### **Transactions Tab**

| Frants En  | rollment Tran | sactions  | Tracking      | Rejection    | Reasons  |          |                   |
|------------|---------------|-----------|---------------|--------------|----------|----------|-------------------|
|            |               |           | Disburs       | ements       |          |          |                   |
| Grant Type | Academic Y    | ear E     | Inrollment Pe | riod Ho      | bld      | Amount   | Disbursed Date    |
| CC         | 2017 - 201    | 8 FAL     | L             | N            |          | \$300.00 | 06/11/2018        |
| CC         | 2017 - 201    | 8 SPR     | G             | N            |          | \$225.00 | 06/11/2018        |
| ELS        | 2017 - 201    | 8 FAL     | L             | N            | \$1      | 1,515.00 | 06/11/2018        |
| ELS        | 2017 - 201    | 8 SPR     | G             | N            |          | \$757.00 | 06/11/2018        |
|            |               |           | Adjust        | ments        |          |          |                   |
| Grant Type | Academic Year | Enrollmen | t Period      | Amount       | Adjustme | nt Date  | Adjustment Reason |
| CC         | 2017 - 2018   | FALL      |               | (\$300.00)   | F        | ending   | Adjusted          |
| ELS        | 2017 - 2018   | FALL      |               | (\$1,515.00) | F        | ending   | Adjusted          |

Disbursements and dates. This is test data so the dates aren't realistic, but a disbursed date being populated means the disbursement has been made.

There are two adjustments due back. The Pending status means the funds have not yet be received and posted at CFI.

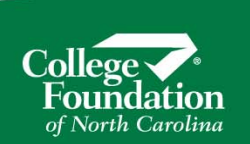

#### Student Maintenance Screen Other Functions

#### **Tracking Tab**

| R)                |      |                   |                                       |                |
|-------------------|------|-------------------|---------------------------------------|----------------|
| Academic Year     | Term | Institution       | Enrollment                            | Semesters Used |
| сс                |      |                   |                                       |                |
| 2016 - 2017       | FALL | NCCCS TEST SCHOOL | P - Full Time Plus                    | 1.0            |
| 2017 - 2018       | SPRG | NCCCS TEST SCHOOL | 3 - Three Quarter Time                | 0.7            |
|                   |      |                   | Total Semesters Received - CC         | 1.7            |
|                   |      |                   | Semesters Remaining - CC              | 4.2            |
| ELS               |      |                   |                                       |                |
| 2015 - 2016       | FALL | NCCCS TEST SCHOOL | W - Has Withdrawn                     | 1.0            |
| 2016 - 2017       | FALL | NCCCS TEST SCHOOL | P - Full Time Plus                    | 1.0            |
| 2017 - 2018       | SPRG | NCCCS TEST SCHOOL | 3 - Three Quarter Time                | 0.5            |
|                   |      |                   | Total Semesters Received - ELS        | 2.5            |
|                   |      |                   | Semesters Remaining - ELS             | 7.2            |
| State Level Terms |      |                   |                                       |                |
| 2015 - 2016       | FALL | NCCCS TEST SCHOOL |                                       | 1.0            |
| 2016 - 2017       | FALL | NCCCS TEST SCHOOL |                                       | 1.0            |
| 2017 - 2018       | SPRG | NCCCS TEST SCHOOL |                                       | 0.7            |
|                   |      | Total S           | emesters Received - State Level Terms | 2.7            |
|                   |      | Se                | mesters Remaining - State Level Terms | 7.2            |

The tracking tab shows the student's grant history and how many terms they still have available. Clicking the PDF icon will create a report that can be given to the student if needed.

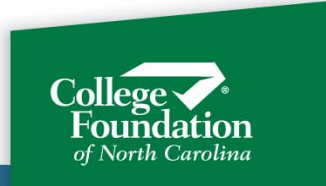

**Student Maintenance Screen Other Functions** 

#### **Rejection Reasons Tab**

**CFNC**.org

| ants Enrollm              | nent T | ransactions Trackin | g Rejection I | Reasons                                     |
|---------------------------|--------|---------------------|---------------|---------------------------------------------|
| Academic Year             | Grant  | Enrollment Period   | CPS Number    | Reason                                      |
| 2017 - 2018               | CC     | FALL                | 2             | EFC AND/OR TAXES PAID NOT IN ELIGIBLE RANGE |
| 2017 - 2018               | ELS    | FALL                | 2             | EFC AND/OR TAXES PAID NOT IN ELIGIBLE RANGE |
| 2017 - <mark>2</mark> 018 | CC     | SPRG                | 2             | EFC AND/OR TAXES PAID NOT IN ELIGIBLE RANGE |
| 2017 - 2018               | ELS    | SPRG                | 2             | EFC AND/OR TAXES PAID NOT IN ELIGIBLE RANGE |

All rejection reasons for each grant type and CPS transaction.

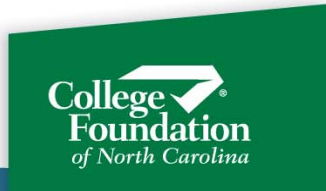

#### Student Maintenance Screen Other Functions

#### Calculator

| Student SSN:                                | 733-77-7777    | Current Max | Award | is (No Cap) | Calculated Max Awa         | ards (No Cap) |   |
|---------------------------------------------|----------------|-------------|-------|-------------|----------------------------|---------------|---|
| Student Name:                               | JENN TANISE    | Grant       |       | Amount      | Grant                      | Amount        |   |
| Current CPS Number:                         | 2017 - 2010    | CC          |       | \$1,000.00  | CC                         | \$1,000.00    |   |
| Use CPS Number:                             | 2 -            | ELS         |       | \$3,030.00  | ELS                        | \$3,030.00    |   |
| Student<br>Information<br>Dependent Status: | Independent    |             |       |             |                            |               |   |
| Date of Birth:                              | 5/2/82         |             | 0     | Pa          | rent Information           |               |   |
| Gender:                                     | Male 🔹         |             |       | Res         | sident State:              | Select        |   |
| Prior Degree:                               | No             | )           |       | Res         | sidency Date:              |               | 0 |
| Grade Level:                                | 1st year never | attended 👻  | )     | Ma          | rital Status:              | Select        |   |
| Citizenship:                                | U.S.           | -           |       | Far         | nily Size Reported:        | 0             |   |
| Resident State:                             | North Carolina |             | ,     | Far         | nilv Size. CPS Assumed:    | 0             | 1 |
| Residency Date:                             | 5/1/13         |             | 0     | Nur         | mber in College            | 0             |   |
| Marital Status:                             | Not Married    | •           |       | Tax         | es Paid:                   | 0             |   |
| Family Size Reported:                       | 1              |             |       | Evr         | ected Contribution:        | 0             |   |
| Family Size, CPS                            | 0              |             |       | ۵di         | usted Gross Income:        | 0             |   |
| Taxes Paid:                                 | 1703           |             |       | Par         | ent One Income From        | 0             |   |
| Federal EFC:                                | 4886           |             |       | Wo<br>Par   | rk:<br>ent Two Income From | 0             |   |
| Adjusted Gross Income                       | 24000          |             |       | Wo          | rk:                        | 0             |   |
| Income From Work:                           | 24000          |             |       | Unt         | axed Income:               | 0             |   |
| Spouse Income From                          | 24000          |             |       | Ca          | sh/Savings/Checking:       | 0             |   |
| Work:                                       | 0              |             |       | Bus         | siness/Farm Net Worth:     | 0             |   |
| Untaxed Income:                             | 0              |             |       | Inve        | estment Net Worth:         | 0             |   |
| Cash/Savings/Checking:                      | 2500           |             |       | Tax         | Credit:                    | 0             |   |
| Business/Farm Net<br>Worth:                 | 0              |             |       |             |                            |               |   |
| Investment Net Worth:                       | 0              |             |       |             |                            |               |   |

Toggle between CPS #s, or change the EFC and other inputs to see what the award would be.

This does NOT update anything. It lets you see scenarios.

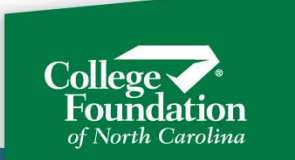

### CFNC.org

965

Pell Amount:

Student Maintenance Screen Other Functions

#### **Update Grants Details**

Actions

Calculator

**Update Enrollment** 

Update Student ID

**Update Grants Details** 

- Mark student as ineligible per school
- Hold or remove a hold
- Cap an award. If you place a cap, the award will not exceed that amount.

|        |           | -      |            | Award        | a Detallo |                 |      |     | 000111  | 0.05 |
|--------|-----------|--------|------------|--------------|-----------|-----------------|------|-----|---------|------|
| eriod  | GrantType | Funded | Max Award  | Actual Award | Award Cap | Elig Per School | Hold | RDS | RDS Val | CGF  |
| ALL    | CC        | Y      | \$500.00   | \$0.00       | \$0.00    |                 | N    | U   | N       | Y    |
| PRG    | CC        | Y      | \$500.00   | \$225.00     | \$0.00    |                 | N    | U   | N       | N    |
| ALL    | ELS       | Y      | \$1,515.00 | \$0.00       | \$0.00    |                 | N    | U   | N       | Y    |
| PRG    | ELS       | Y      | \$1,515.00 | \$757.00     | \$0.00    |                 | N    | U   | N       | N    |
| Save C | hanges    | Close  |            |              |           |                 |      |     |         |      |

Student Maintenance Screen Other Functions

#### **Update Grants Details**

| Actions                                    | <ul> <li>Correct or add a school student ID</li> </ul> |   |
|--------------------------------------------|--------------------------------------------------------|---|
| Update Enrollment<br>Update Grants Details |                                                        |   |
| Update Student ID                          | The date of Constants (D)                              | × |
|                                            | Update Student ID 0000076445 Save Changes Close        |   |

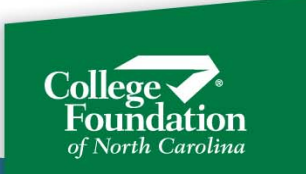

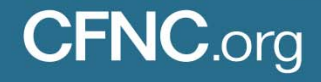

### State Grant Portal: School Preferences

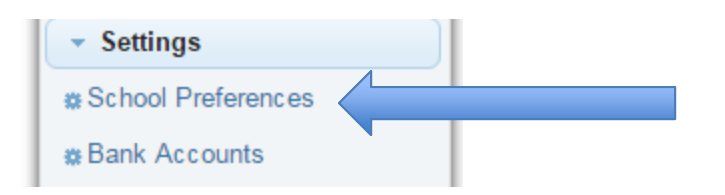

**CFNC**.org

Select School Preferences under Settings on the Menu.

Save Preferences

The School Preferences screen has important settings regarding disbursements and file processing.

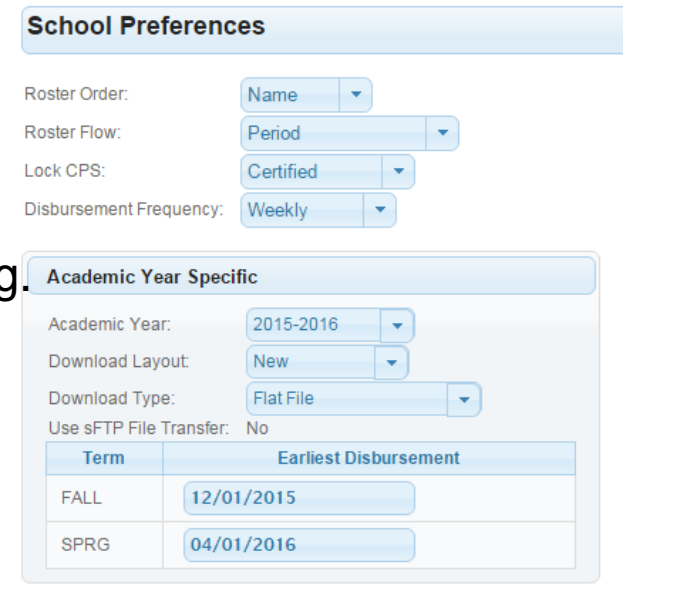

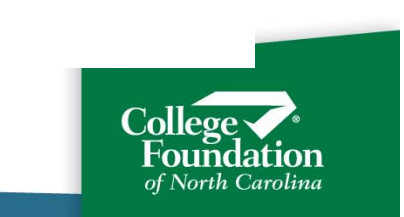

# State Grant Portal: School Preferences

| chool Pre                                                                                   | ferences                                                                                               |
|---------------------------------------------------------------------------------------------|----------------------------------------------------------------------------------------------------|
| ster Order:                                                                                 | Name 🔻                                                                                                 |
| ster Flow:                                                                                  | Period 💌                                                                                               |
| k CPS:                                                                                      | Certified 👻                                                                                            |
| bursement Fr                                                                                | equency: Weekly                                                                                        |
| Academic Y                                                                                  | ear Specific                                                                                           |
| Academic Y<br>Academic Yea<br>Download La                                                   | ear Specific<br>ar: 2015-2016<br>yout: New 🔹                                                           |
| Academic Y<br>Academic Yea<br>Download Lag<br>Download Typ                                  | ear Specific<br>ar: 2015-2016<br>vout New<br>be: Flat File                                             |
| Academic Y<br>Academic Yea<br>Download La<br>Download Ty<br>Jse sFTP File<br>Term           | ear Specific ar: 2015-2016 vout: New e: Flat File Transfer: No Earliest Disbursement                   |
| Academic Y<br>Academic Yea<br>Download Lay<br>Download Tyy<br>Use sFTP File<br>Term<br>FALL | ear Specific<br>ar: 2015-2016  vout: New  ve: Flat File  Transfer: No Earliest Disbursement 08/12/2015 |

Save Preferences

**CFNC**.org

Earliest First Disbursement dates are updated here.

Be sure to enter these dates before you want your disbursements for each term and each academic year.

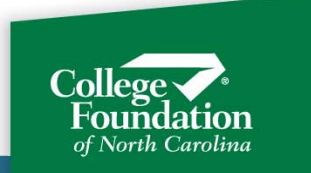

# Post Disbursement Adjustments

A post disbursement adjustment record is created when a change takes place after disbursement to the college that results in a decrease in eligibility OR when the college upload an adjustment record.

- Post disbursement adjustment records may be created on the grants portal when a college:
- Upload changes via a certification file.
- Makes changes interactively on the web, including the Withdrawal Return of Funds
- Uploads a file of adjustment records.

The Grants Portal supports all of these methods or a combination of these methods.

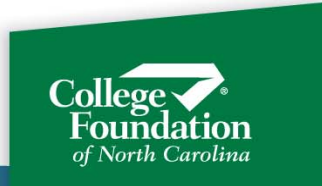

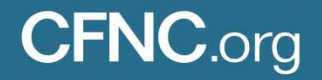

Post disbursement adjustments records created by making a change via file upload or interactively are treated the same once on the portal. There are several ways to view the records, reconcile, and batch adjustments.

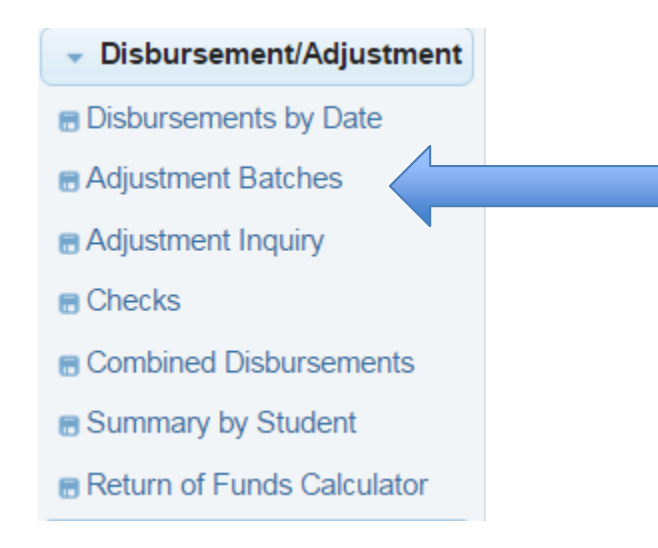

CFNC.org

The Adjustment Batches screen lets you view adjustment records and batch them together. CFI asks that you batch the records together and send your check for the amount of the batch. That helps us know exactly who the funds you return should be applied to.

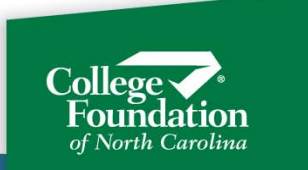

| Grant Adjustments        |                                     |           |        |
|--------------------------|-------------------------------------|-----------|--------|
| Academic Year: 2017-2018 | •                                   |           |        |
|                          | Select a Batch to View or Upd<br>or | ate       |        |
|                          | Add a Batch                         |           |        |
| Adjustment Batch         | Adjustment Total                    | Status    | Action |
| 4578                     | (\$277.00)                          | Processed | ø      |
| 4564                     | (\$3,381.00)                        | Processed | ø      |
| 4461                     | (\$1,455.00)                        | Processed | ø      |
| 4399                     | (\$90.00)                           | Processed | ø      |

**CFNC**.org

Adjustment Batches page allows you to add a batch, change a batch, and view completed batches. From this screen, you can also print a report after you create a batch.

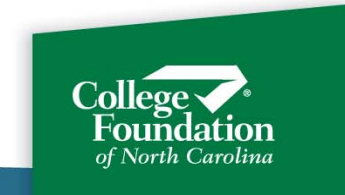

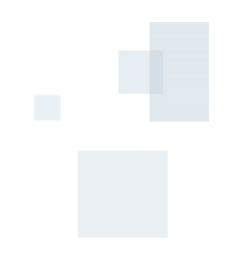

|               | Selec | t a Batch to View or Upd<br>or | ate       |        |
|---------------|-------|--------------------------------|-----------|--------|
|               |       | Add a Batch                    |           |        |
| Adjustment Ba | tch   | Adjustment Total               | Status    | Action |
|               | 52    | (\$4,117.00)                   | Processed | P      |
|               | 51    | (\$1,944.00)                   | Processed | ø      |

Look at a batch that has already been posted (CFI has received and applied school returned funds).

|             |             |               |                | Viewing Batch | 52             |      |            |           |              |
|-------------|-------------|---------------|----------------|---------------|----------------|------|------------|-----------|--------------|
|             |             |               |                | IA (A) (1) (1 | ►> ►I          |      |            |           |              |
| SSN \$      | Last Name ≎ | First Name \$ | Enrl Period \$ | Grant \$      | Enrl Status \$ | CPS# | Low Cost 🗢 | Award Cap | Amount \$    |
| 999-99-1808 | ANISE       | COURTNEY      | FALL           | UNC           | н              | 2    |            | \$0.00    | (\$600.00)   |
| 999-99-1505 | BOWIE       | ROGER         | FALL           | UNC           | Н              | 1    |            | \$0.00    | (\$600.00)   |
| 999-99-1808 | GINGER      | WILLIAM       | FALL           | UNC           | N              | 1    |            | \$0.00    | (\$1,200.00) |
| 999-99-1505 | GEORGE      | ROCHELLE      | FALL           | UNC           | F              | 4    |            | \$0.00    | (\$417.00)   |
| 999-99-2111 | HARGITT     | JAWOINE       | FALL           | UNC           | Н              | 3    |            | \$0.00    | (\$600.00)   |
| 239-83-1831 | LOFTIN      | BRIANA        | FALL           | ELS           | F              | 2    |            | \$0.00    | (\$50.00)    |
| 999-99-1505 | POE         | DEAUNTAE      | FALL           | ELS           | F              | 4    |            | \$100.00  | (\$50.00)    |
| 999-99-1808 | SMITH       | RAHEIM        | FALL           | UNC           | Н              | 2    |            | \$0.00    | (\$600.00)   |

Cancel

**CFNC**.org

1 - 1 - 1 - V - - 0215 0212

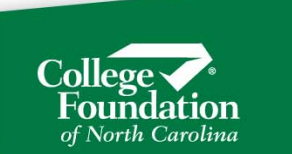

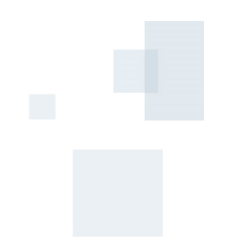

|                                                                                                    |             |             |            | Adding         | a New Batch |             |          |            |              |              |
|----------------------------------------------------------------------------------------------------|-------------|-------------|------------|----------------|-------------|-------------|----------|------------|--------------|--------------|
|                                                                                                    |             |             |            | 14 <4 1        | 23 🗪        |             |          |            |              |              |
| Include \$                                                                                                    | SSN \$      | Last Name 🗘 | First Name | Enrl Period    | Grant ≎     | Enrl Status | CPS<br># | Low Cost 🗘 | Award<br>Cap | Amount \$    |
|                                                                                                    | 999-99-3929 | JONES       | DARSHELL   | FALL           | UNC         | W           | 3        |            | \$0.00       | (\$200.00)   |
| Image: A start and a start a start | 999-99-3929 | MCDONALD    | LYNETTE    | FALL           | UNC         | F           | 4        |            | \$0.00       | (\$259.00)   |
|                                                                                                    | 999-99-3929 | RODRIGUES   | MARY       | FALL           | UNC         | N           | 1        |            | \$0.00       | (\$600.00)   |
|                                                                                                    | 999-99-3929 | STATLER     | DEJAH      | FALL           | UNC         | N           | 4        |            | \$0.00       | (\$1,200.00) |
|                                                                                                    | 999-99-3929 | ZAPPA       | KELLY      | FALL           | UNC         | N           | 1        |            | \$0.00       | (\$600.00)   |
|                                                                                                    |             |             |            | 14 44 1        | 23 >>>      | H           |          |            |              |              |
| Select All                                                                                                    | Clear All   | Cancel Sav  | e Save and | Request Report |             |             |          |            |              |              |

You may click "Select All" to include all your unbatched records in one batch, "Clear All" to undo all your selections, "Cancel" to leave the screen without saving, or "Save" if you may come back and make changes later or if the batch is finished but you don't need a report.

In this example, I clicked "Save."

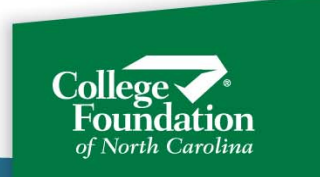

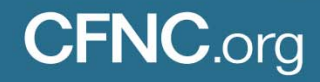

| cademic Year: 2015-2016 | •        |                           |           |        |
|-------------------------|----------|---------------------------|-----------|--------|
|                         | Select a | Batch to View or Up<br>or | date      |        |
|                         |          | Add a Batch               |           |        |
| Adjustment Batch        |          | Adjustment Total          | Status    | Action |
| 63                      |          | (\$459.00)                | Open      | ( ) P  |
| 52                      |          | (\$4,117.00)              | Processed | P      |
| 51                      |          | (\$1,944.00)              | Processed | Ø      |

Newly created batch. Note this Open batch can be viewed or edited, but the Processed batch can be viewed only.

Now, you may decide you are finished, or you may decide to add more records to the batch. You can click the 🖉 to add more records.

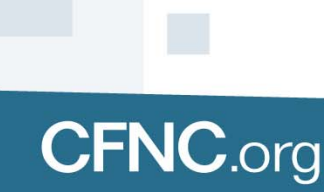

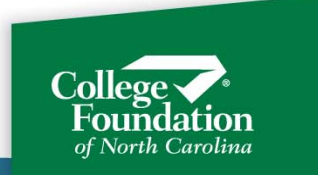

If you edit an already created batch, all records that are not yet in a batch will display at the top, and records already in the batch will be at the bottom. So you might have to scroll to see the records already included.

|                                                                                                    | 529-85-0402 | MURPHY   |      | CECILIA     | FALL         | UNC    | Ν | 1 | \$0.00 | (\$1,200.00) |
|----------------------------------------------------------------------------------------------------|-------------|----------|------|-------------|--------------|--------|---|---|--------|--------------|
|                                                                                                    | 999-99-1808 | MITCHELI | L    | TANASHA     | FALL         | UNC    | F | 4 | \$0.00 | (\$165.00)   |
| Image: A start of the start of the start | 999-99-4232 | MCDONA   | LD   | DARSHELL    | FALL         | UNC    | W | 3 | \$0.00 | (\$200.00)   |
|                                                                                                    | 212-00-3333 | JONES    |      | LYNETTE     | FALL         | UNC    | F | 4 | \$0.00 | (\$259.00)   |
|                                                                                                    |             |          |      |             | • • 1        | 23 🕨 🖬 |   |   |        |              |
| Select All                                                                                                    | Clear All   | Cancel   | Save | Save and Re | quest Report |        |   |   |        |              |
|                                                                                                    |             |          |      |             |              |        |   |   |        |              |

When you finish a batch, request a report if desired.

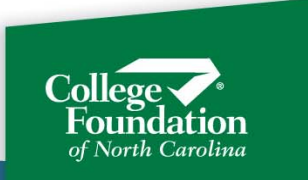

| Adjustment Batch saver<br>Report Request submitted | I.<br>ed.                          |           |        |
|----------------------------------------------------|------------------------------------|-----------|--------|
| Academic Year: 2015-2016                           | •                                  |           |        |
|                                                    | Select a Batch to View or Up<br>or | date      |        |
|                                                    | Add a Batch                        |           |        |
| Adjustment Batch                                   | Adjustment Total                   | Status    | Action |
| 63                                                 | (\$459.00)                         | Open      |        |
| 52                                                 | (\$4,117.00)                       | Processed | P      |
| 51                                                 | (\$1,944.00)                       | Processed | ø      |

**CFNC**.org

Saved, and requested report.

The report can be retrieved from the Report Download screen.

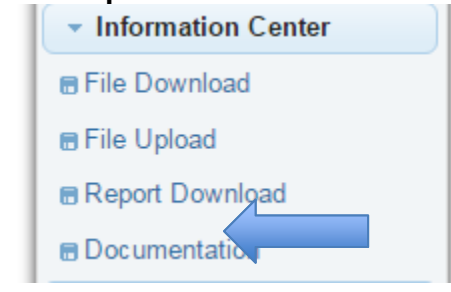

NOTE: Keep track of reports that you print, and if you have already requested a check for that batch. The batch will remain open until CFI receives and applies your check. If you go back in before the batch is processed and print another report with all or some of the records duplicated from the last report, you may accidentally return duplicate funds.

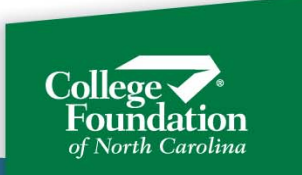

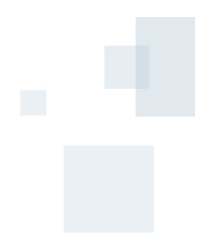

| Name 🗢        | Description 🗘                  | Size ≎ | Time \$                            |
|---------------|--------------------------------|--------|------------------------------------|
| RP28AZ946.PDF | ADJUSTMENT UPLOAD FILE - PASSE | 2207   | 2015-10-22-10. <mark>3</mark> 3.31 |

| 10/22/15<br>10:33:31         | 10/22/15COLLEGE FOUNDATION INC.10:33:31DETAIL REPORT OF ADJUSTMENTS FILE UPLOAD<br>PASSED VALIDATION |            |              |         |          |      |                    |                  | WOE147D<br>ge: 1 |
|------------------------------|----------------------------------------------------------------------------------------------------|------------|--------------|---------|----------|------|--------------------|------------------|------------------|
| UPLOADED FROM:               | NIVERSITY                                                                                            |            | 002          | 9 00    |          |      |                    |                  |                  |
| ADJUSTMENT BATCH             | #: 63                                                                                                |            |              |         |          |      |                    |                  |                  |
| SSN ACYR G                   | TTYP LAST NAME                                                                                       | FIRST NAME | ENRLPRD      | ENRLSTS | CFICPS#  | ELIG | PRE DSB\$          | POST DSB\$       | ADJ \$AMT        |
| 7359 2016 UN<br>1501 2016 UN | NC<br>NC                                                                                             |            | FALL<br>FALL | W<br>F  | 03<br>04 |      | 600.00<br>1,200.00 | 200.00<br>941.00 | 800.00<br>259.00 |
|                              | Adjustment Records                                                                                   | created:   | 2            |         |          |      |                    |                  |                  |
|                              | Total UNC:<br>Total :<br>Total :                                                                     |            | 1,0          | 59.00   |          |      |                    |                  |                  |
|                              | RETURN THIS \$ AMOUN                                                                                 | T TO CFI:  | 1,0          | 59.00   |          |      |                    |                  |                  |

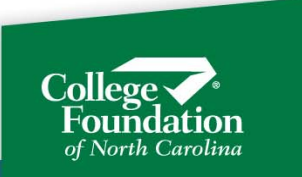

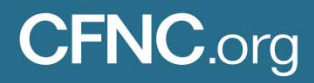

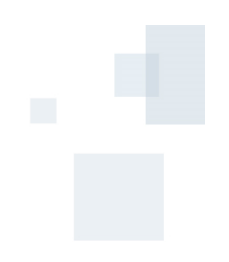

# Post Disbursement Adjustments: Inquiry

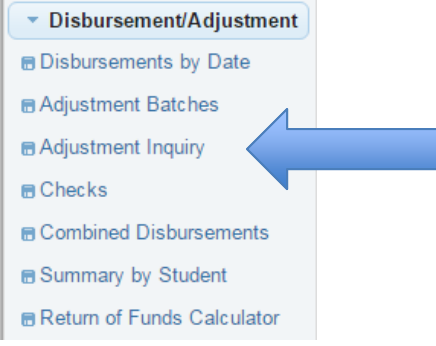

(

Select Adjustment Inquiry from the Menu.

Choose the year, period and status you want to work with.

| Academic Year: 2015-2016 | <ul> <li>Enrollment Period</li> </ul> | FALL • Sta | atus: All | Show Report |
|--------------------------|---------------------------------------|------------|-----------|-------------|
|                          |                                       |            | All       |             |
|                          |                                       |            | Pending   |             |
|                          |                                       |            | Submitted |             |
|                          |                                       |            | Completed |             |
|                          |                                       |            |           | -           |
|                          |                                       |            |           |             |
|                          |                                       |            |           |             |
|                          |                                       |            |           |             |

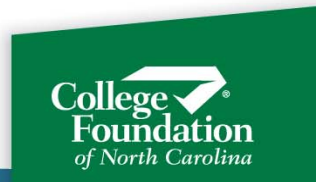

# Post Disbursement Adjustments: Inquiry

This view shows Fall, all statuses. As with other screens, the columns can be sorted. And, the data can be exported in to a comma delimited or pdf file.

|              |               | 14 <4 1 2 | 3 4 >> >+  |              |         |              |            | terre 🚣 🔪     |
|--------------|---------------|-----------|------------|--------------|---------|--------------|------------|---------------|
| First Name 💲 | Enrl Period 🗘 | Grant \$  | Amount ≎   | Date 😂       | Batch ≎ | Check Number | Date       | Amount Posted |
| EDGAR        | FALL          | UNC       | (\$200.00) | Not complete | 63      |              |            |               |
| EDGAR        | FALL          | UNC       | (\$600.00) | 09/29/2015   | 51      | 58451        | 09/29/2015 | \$2,000.00    |
| EDGAR        | FALL          | UNC       | (\$228.00) | 09/29/2015   | 51      | 58451        | 09/29/2015 | \$2,000.00    |
| EDGAR        | FALL          | UNC       | (\$466.00) | 09/29/2015   | 51      | 58451        | 09/29/2015 | \$2,000.00    |
| EDGAR        | FALL          | UNC       | (\$600.00) | 09/29/2015   | 51      | 58451        | 09/29/2015 | \$2,000.00    |
| EDGAR        | FALL          | ELS       | (\$50.00)  | 09/29/2015   | 51      | 58451        | 09/29/2015 | \$2,000.00    |
| EDGAR        | FALL          | UNC       | (\$259.00) | Not complete | 63      |              |            |               |
| EDGAR        | FALL          | UNC       | (\$600.00) | Not complete | 0       |              |            |               |
| EDGAR        | FALL          | UNC       | (\$297.00) | Not complete | 0       |              |            |               |

The report contains the school check number to aid in reconciliation.

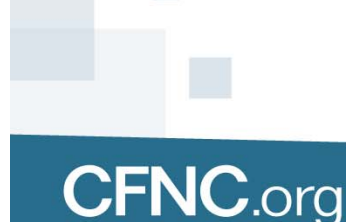

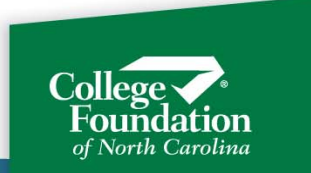

The Checks screen is a quick way to see the status of your checks and how CFI applied the funds. The main screen includes check number, amount, date, and status.

| Adjustment Checks |              |            |         |          |  |  |  |  |
|-------------------|--------------|------------|---------|----------|--|--|--|--|
| Check Number      | Check Amount | Check Date | Status  | Action   |  |  |  |  |
| 154889            | \$4,500.00   | 10/02/2015 | Posted  |          |  |  |  |  |
| 8899955666        | \$100.00     | 10/01/2015 | Pending |          |  |  |  |  |
| 58451             | \$2,000.00   | 09/29/2015 | Posted  |          |  |  |  |  |
| 654               | \$4,117.00   | 09/27/2015 | Pending |          |  |  |  |  |
| 55887799          | \$100.00     | 09/25/2015 | Pending | <i>•</i> |  |  |  |  |
|                   |              |            |         |          |  |  |  |  |

**CFNC**.org

Checks that have not been completely posted show a status of "Pending." Checks that are fully processed show a status of "Posted."

Click the "Details" button for more information.

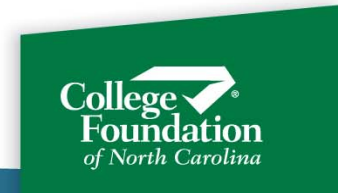

If funds from the check were not applied because they were returned to you, or sent to NCSEAA or the NCCCS, those transactions show under "Other Disbursement."

NOTE: If you see a disbursement written to CFI, it is for accounting purposes and usually means you included money from a prior year that we have to process separately.

| Detail for Check 154889              |          |  |  |  |  |  |
|--------------------------------------|----------|--|--|--|--|--|
| Check Amount: \$4,500.00             |          |  |  |  |  |  |
| Other Disbursement Totaling \$383.00 |          |  |  |  |  |  |
| Disburse To                          | Amount   |  |  |  |  |  |
| SCHOOL                               | \$383.00 |  |  |  |  |  |

|                 | Adjustments Totaling (\$4,117.00) |                  |                |               |            |  |  |  |  |
|-----------------|-----------------------------------|------------------|----------------|---------------|------------|--|--|--|--|
| Student<br>SSN  | Student Name                      | Academic<br>Year | Enrl<br>Period | Grant<br>Type | Amount     |  |  |  |  |
| 999-99-<br>4652 | COURTNEY L.<br>BARTLEY            | 2016             | FALL           | UNC           | (\$600.00) |  |  |  |  |
| 999-99-<br>9775 | AKHEIA J. I BARTLEY               | 2016             | FALL           | UNC           | (\$600.00) |  |  |  |  |

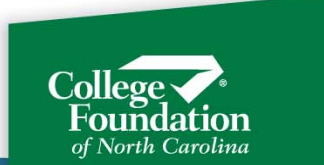

#### All detail from check:

| Detail for Check 154889  |              |  |  |  |  |  |
|--------------------------|--------------|--|--|--|--|--|
| Check Amount: \$4,500.00 |              |  |  |  |  |  |
| Other Disbursement Total | ing \$383.00 |  |  |  |  |  |
| Disburse To              | Amount       |  |  |  |  |  |
| SCHOOL                   | \$383.00     |  |  |  |  |  |

|                 | Adjustments            | Totaling (\$4,117 | .00)           |               | 🗕 📥 🗙              |
|-----------------|------------------------|-------------------|----------------|---------------|--------------------|
| Student<br>SSN  | Student Name           | Academic<br>Year  | Enrl<br>Period | Grant<br>Type | Amount             |
| 999-99-<br>4652 | COURTNEY L.<br>BARTLEY | 2016              | FALL           | UNC           | (\$600.00)         |
| 999-99-<br>9775 | AKHEIA J.   BARTLEY    | 2016              | FALL           | UNC           | (\$600.00)         |
| 999-99-<br>4145 | ROGER BARTLEY          | 2016              | FALL           | UNC           | (\$1,200.00)       |
| 999-99-<br>5719 | ROCHELLE BISSEL        | 2016              | FALL           | UNC           | (\$417.00)         |
| 999-99-<br>5760 | JAWOINE BISSEL         | 2016              | FALL           | UNC           | (\$600.00)         |
| 999-99-<br>1831 | BRIANA BISSEL          | 2016              | FALL           | ELS           | (\$50.00)          |
| 999-99-<br>2454 | DEAUNTAE M. BRODY      | 2016              | FALL           | ELS           | (\$50.00)          |
| 999-99-<br>6925 | RAHEIM O. BRODY        | 2016              | FALL           | UNC           | <b>(</b> \$600.00) |
|                 |                        |                   |                |               |                    |

Export check data.

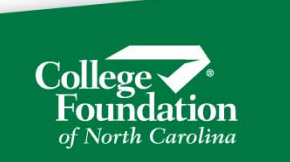

#### Close

### Post Disbursement Adjustments/Reconciliation

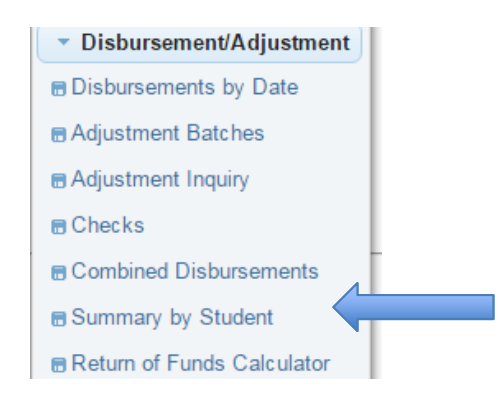

Summary by Student gives you a complete picture of a student's grant awards: Original disbursement amount, Posted adjustments, pending adjustments, and net.

Using Summary by Student, you can see what your total grants will be after ALL disbursements have been made and ALL of your adjustments have been posted.

Select what you want to work with. Note, you can look at only students that have been disbursed, or you can include students that are certified, but not yet disbursed.

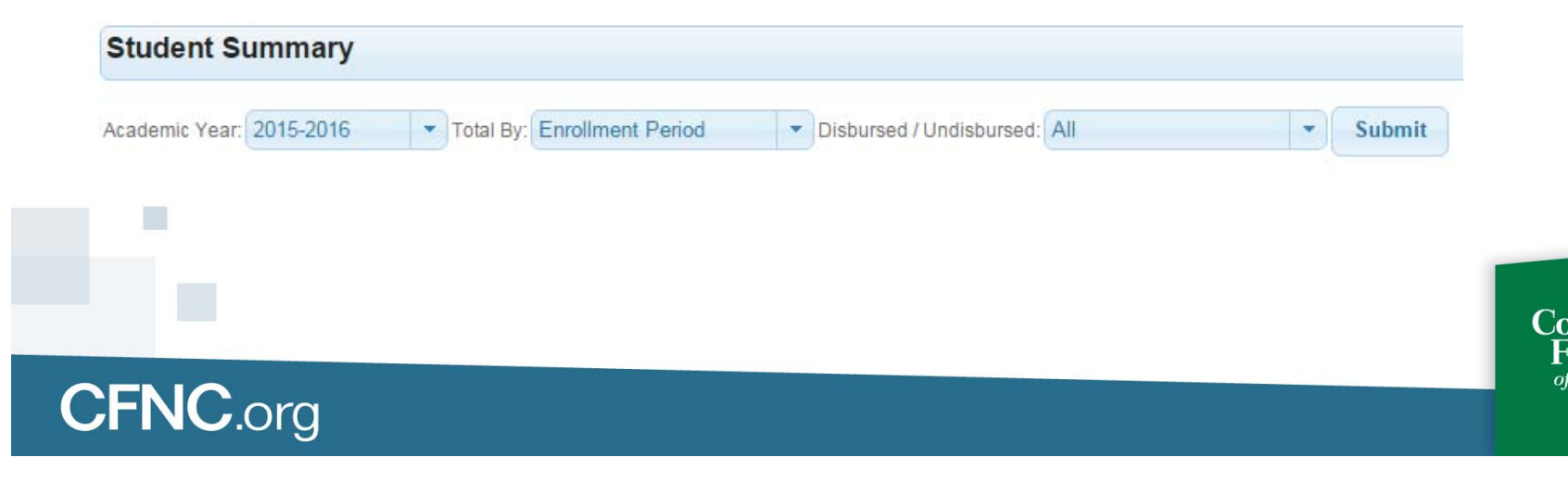

# Post Disbursement Adjustments/Reconciliation

Adjustment record created but not yet processed.

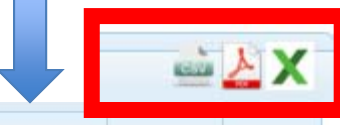

| First Name \$ | MI \$ | Grant Type | Enrl Period | Disbursements<br>Posted   | Disbursements<br>Pending | Last Disbursement | Adjustments<br>Posted | Adjustments<br>Pending | Net        | Actions                                                                                                    |
|---------------|-------|------------|-------------|---------------------------|--------------------------|-------------------|-----------------------|------------------------|------------|----------------------------------------------------------------------------------------------------|
| FALLON        | L     | UNC        | FALL        | \$396.00                  | \$0.00                   | 08/26/2015        | \$0.00                | (\$275.00)             | \$121.00   | 1                                                                                                    |
| RICHARD       | E     | UNC        | FALL        | \$1,137.00                | \$0.00                   | 08/26/2015        | \$0.00                | \$0.00                 | \$1,137.00 | -                                                                                                    |
| WILLIAM       | G     | UNC        | FALL        | \$1, <mark>1</mark> 37.00 | \$0.00                   | 08/26/2015        | \$0.00                | \$0.00                 | \$1,137.00 |                                                                                                    |
| TYLER         | В     | ELS        | FALL        | \$750.00                  | \$0.00                   | 08/26/2015        | \$0.00                | \$0.00                 | \$750.00   | <ul> <li>Image: A start of the start of the start of</li></ul> |
| TRAVIS        | D     | ELS        | FALL        | \$475.00                  | \$0.00                   | 08/26/2015        | \$0.00                | \$0.00                 | \$475.00   | <ul> <li>Image: A start of the start of the start of</li></ul> |
| SILAS         |       | ELS        | FALL        | \$1,350.00                | \$0.00                   | 08/26/2015        | \$0.00                | \$0.00                 | \$1,350.00 |                                                                                                    |
| KATHRINE      | R     | UNC        | FALL        | \$569.00                  | \$0.00                   | 09/09/2015        | \$0.00                | \$0.00                 | \$569.00   |                                                                                                    |
| CORALIS       |       | UNC        | FALL        | \$423.00                  | \$0.00                   | 08/26/2015        | (\$211.00)            | \$0.00                 | \$212.00   | <i>•</i>                                                                                                    |

NOTE: As with most screens, this data can be exported to a comma delimited or pdf report.

Posted- funds from school applied by CFI.

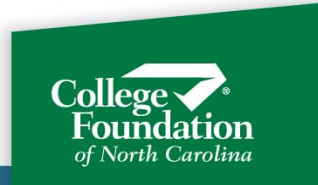

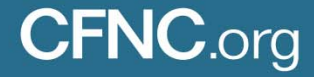

# **Reconciliation: Combined Disbursements**

The Combined Disbursements, or Reconciliation Report is imported into the automated interfaces to find variances. Colleges not using an interface may also find it helpful because it provides gross and net disbursement data for all grant awards.

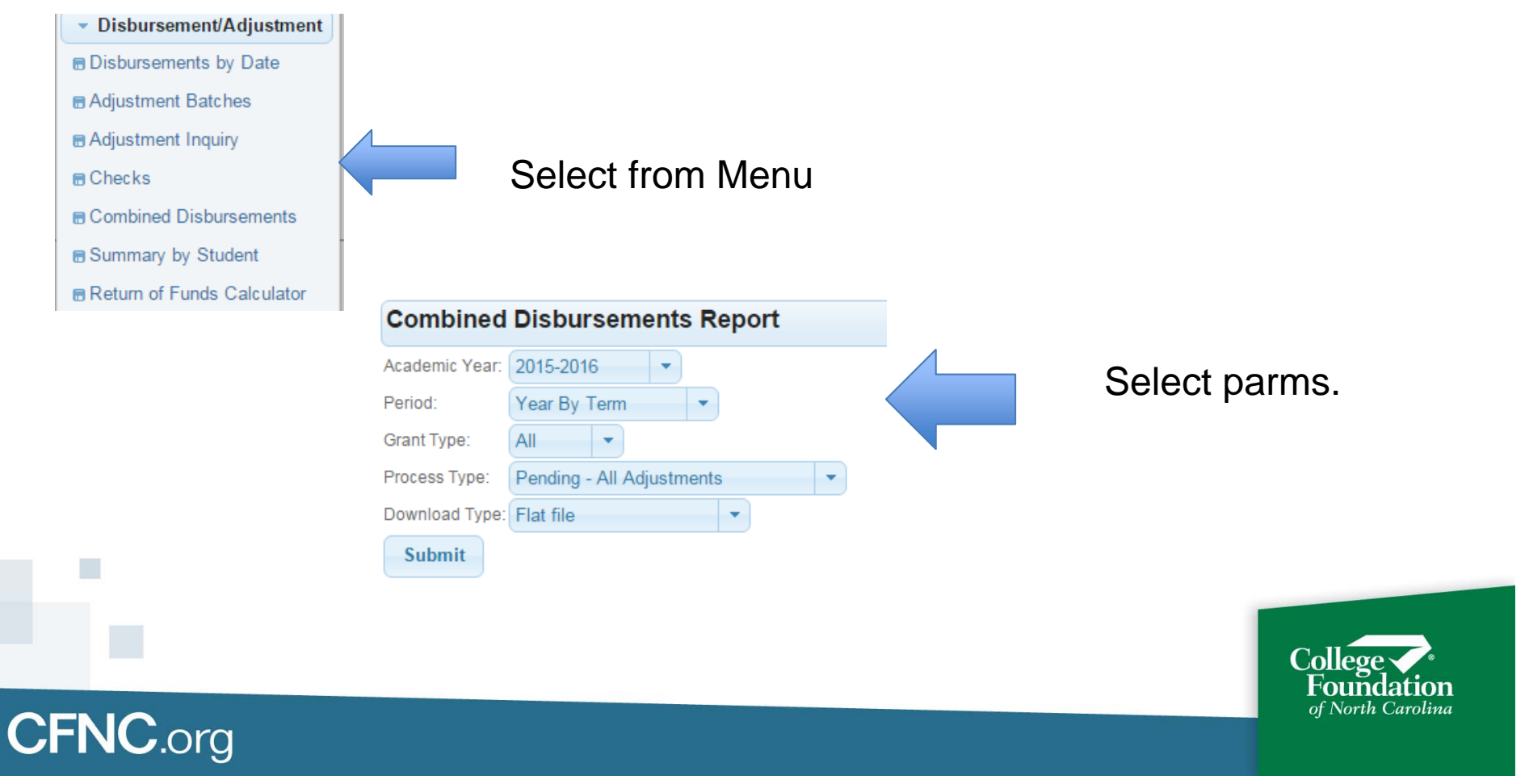

# **Reconciliation: Combined Disbursements**

| Combined       | Disbursements R | eport |
|----------------|-----------------|-------|
| Academic Year: | 2015-2016 🔹     |       |
| Period:        | Year By Term 🔹  | )     |
| Grant Type:    | Year By Term    |       |
| Process Type:  | Year Summary    | •     |
| Download Type: | FALL            | -     |
| Submit         | SPRG            | F     |

PERIOD

- Year by Term: Reports all terms, separately. This is the REQUIRED setting for the Colleague interface.
- Year by Summary: Reports all disbursements summed by year.
- FALL, SPRG, WNTR: Reports just one term.

#### PROCESS TYPE

- Pending- All Adjustments: This mode take in to account all adjustment records, even if the funds have not been received from the college and they have not been posted.
- Actual: Posted Adjustments: This mode does NOT take in to account adjustment records that have not yet been processed. It counts only dollars actually received and posted at CFI.

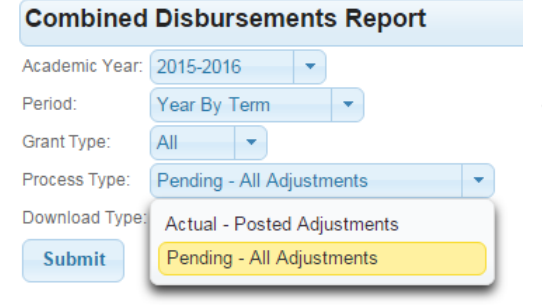

# **Reconciliation: Combined Disbursements**

#### Combined Disbursements Report

| 2015-2016 🔹                 |                                                                                                    |
|-----------------------------|----------------------------------------------------------------------------------------------------|
| Year By Term 🔻              |                                                                                                    |
| All                         |                                                                                                    |
| Pending - All Adjustments   | •                                                                                                    |
| Actual - Posted Adjustments |                                                                                                    |
| Pending - All Adjustments   |                                                                                                    |
|                             | 2015-2016   Year By Term  All  Pending - All Adjustments  Actual - Posted Adjustments  Pending - All Adjustments |

Note: The Process Type selection is not available for colleges using the Colleague interface. It may be made available in the future.

The report is available in comma delimited, flat, or PDF format.

PDF reports will be sent Report Download on the Menu.

Comma delimited goes to File Download.

Flat goes to the SFTP server for Colleague interface schools and to File Download for everyone else.

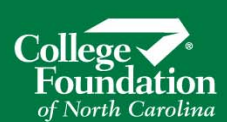

#### Combined Disbursements Report

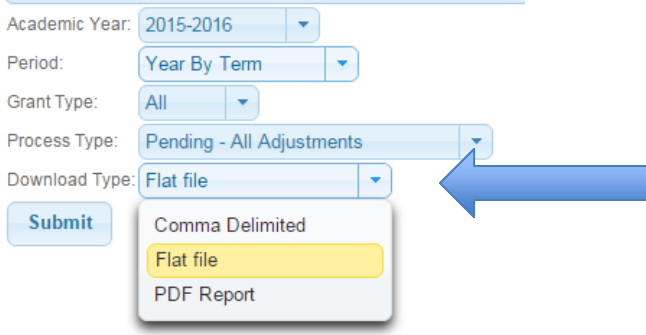

### Report: Disbursements by Date

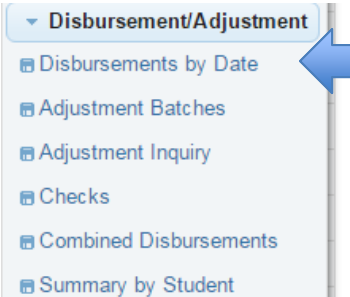

■ Return of Funds Calculator

**CFNC**.org

Disbursements by Date Report show summary and detail disbursement data.

| с                 |                 |          |
|-------------------|-----------------|----------|
| Disbursement Date | Disburse Amount | Action   |
| 09/09/2015        | \$457,789.00    |          |
| 09/23/2015        | \$23,672.00     | <i>i</i> |
| 10/14/2015        | \$262.00        | 1        |
| Tota              | al \$481,723.00 |          |
| LS                |                 |          |
| Disbursement Date | Disburse Amount | Action   |
| 09/09/2015        | \$372,225.00    | 1        |
| 09/23/2015        | \$23,600.00     | 1        |
|                   |                 |          |

Click details button to disbursements that day for that grant type.

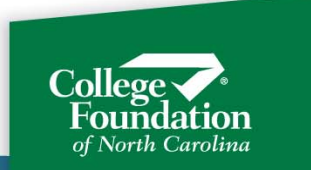

# Report: Disbursements by Date

| Student  | SSN  | Date of Birth | Enrl Period | Amount   |
|----------|------|---------------|-------------|----------|
| KRISTIN. | 97   | 07/21/1966    | FALL        | \$263.00 |
| MOHAMI   | 46   | 01/01/1982    | FALL        | \$350.00 |
| BRENDA   | . 49 | 09/15/1995    | FALL        | \$50.00  |
| ALEX AC  | 97   | 10/08/1993    | FALL        | \$600.00 |
| RYAN M   | 46   | 05/04/1990    | FALL        | \$450.00 |
| TYLER F  | 94   | 08/27/1996    | FALL        | \$250.00 |
| KASEY /  | 38   | 05/02/1991    | FALL        | \$263.00 |
| IVANA A  | 42   | 01/01/1997    | FALL        | \$350.00 |
| JUSTIN I | 71   | 03/04/1997    | FALL        | \$500.00 |
| RAQUEL   | 15   | 11/06/1990    | FALL        | \$275.00 |
| ANGGIE   | 1    | 01/06/1996    | FALL        | \$50.00  |
| RODOLF   | 32   | 08/07/1990    | FALL        | \$550.00 |
| NOUREI   | 31   | 03/18/1982    | FALL        | \$525.00 |
| PETER K  | 52   | 01/01/1979    | FALL        | \$350.00 |
| RHOND/   | 31   | 11/12/1992    | FALL        | \$263.00 |
| OMER A   | )1   | 11/29/1986    | FALL        | \$200.00 |
| DAVID A  | 23   | 06/11/1990    | FALL        | \$350.00 |
| CHRIST(  | 14   | 02/26/1994    | FALL        | \$300.00 |
| TI'ANNA  | 23   | 01/14/1995    | FALL        | \$263.00 |
| ZACHAR   | 16   | 05/13/1994    | FALL        | \$413.00 |

Disbursement by Date details with export function.

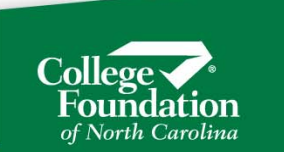

- Use the Return of Funds Calculator any time a student withdraws.
- If CFI has sent a disbursement, enter the information in the calculator even if no disbursement was released to the student.
- Completing and submitting the calculation creates adjustment records if needed.
- Completing and submitting the calculation changes the student's enrollment status to a 'W."
- If you want a printout of the calculation, click "Print to PDF" after click the submit button.
- If you need to do a calculation over, change the enrollment status back to the previous status. This will allow the calculation to be started again.

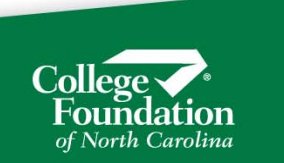

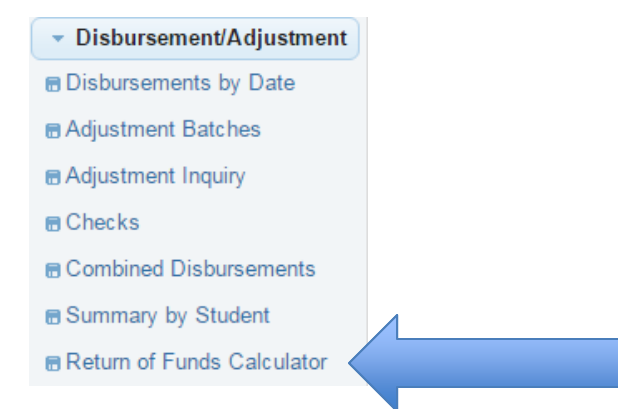

CFNC.org

#### Select the Return of Funds calculator

Retrieve the student record.

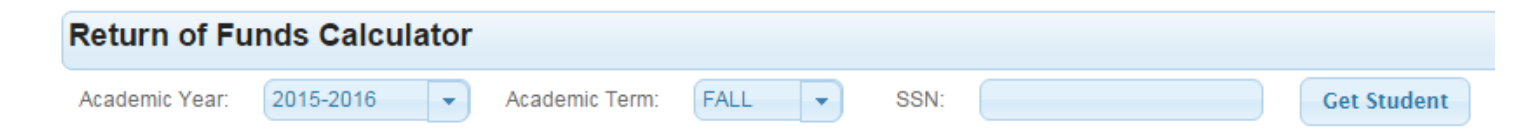

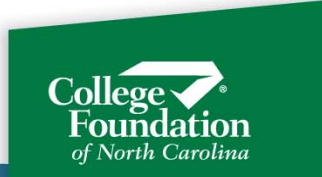

If the SSN is not found, and you are a UNC school, you will have the opportunity to add the student record. You have this option because of the UNC Campus Scholarship.

Before adding students, be sure they are UNC Campus Scholars and they have received NO ELS, UNC, or any other SEAA program funds for the year/term.

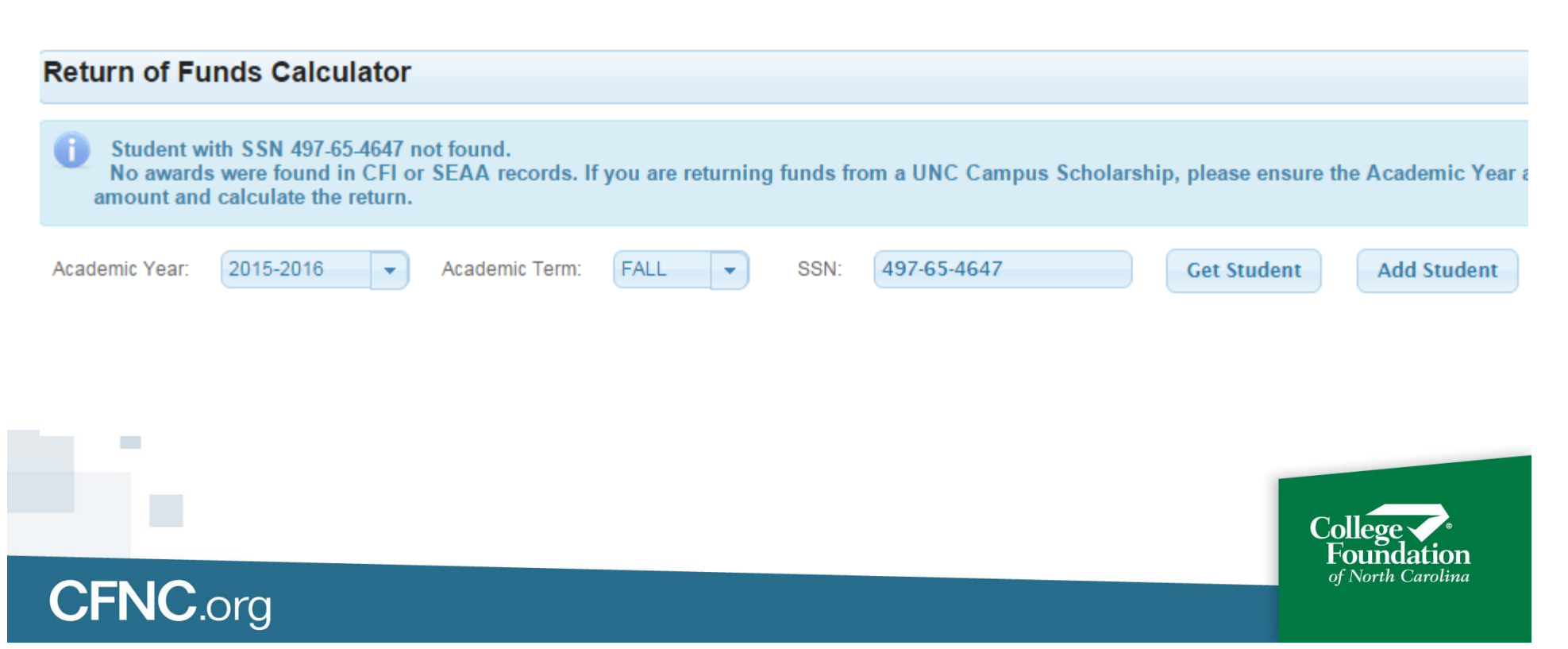

#### **Return of Funds Calculator**

|                | Student In  | formation      |            |
|----------------|-------------|----------------|------------|
| Academic Year: | 2016        | Academic Term: | FALL       |
| First Name:    | JENN        | Last Name:     | ANISE      |
| SSN:           | 733-77-7777 | Date of Birth: | 05/02/1982 |

|            | Current Grants |                    |                     |                    |               |
|------------|----------------|--------------------|---------------------|--------------------|---------------|
| Grant Type | Awarded Amount | Disbursment Amount | Pending Adjustments | Posted Adjustments | Net Disbursed |
| CC         | \$0.00         | \$350.00           | (\$350.00)          | \$0.00             | \$0.00        |
| ELS        | \$1,450.00     | \$1,450.00         | \$0.00              | \$0.00             | \$1,450.00    |

Summary information shows disbursements, pending and posted adjustments.

| Worksheet                                                                                       |          |
|-------------------------------------------------------------------------------------------------|----------|
| Date school determined withdrawal:                                                              | 10/22/15 |
| Click check box if last attendance date known:                                                  |          |
| State funds received by school but not disbursed in excess of pending adjustments of (\$350.00) | 0.00     |
| Click check box if credit balance released to student:                                          |          |

Start entering known information.

Copyright © 2012-2015 College Foundation, Inc. All rights reserved.

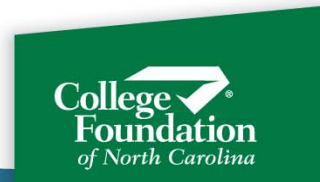

#### Calculator with fields expanded.

| Worksheet                                                                                       |          |
|-------------------------------------------------------------------------------------------------|----------|
| Date school determined withdrawal:                                                              | 10/22/15 |
| Click check box if last attendance date known:                                                  | <b>~</b> |
| Last attendance date:                                                                           | 10/22/15 |
| Total days in semester:                                                                         | 0        |
| Completed days in semester:                                                                     | 0        |
| State funds received by school but not disbursed in excess of pending adjustments of (\$350.00) | 0.00     |
| Click check box if credit balance released to student:                                          | <b>~</b> |
| Date credit funds disbursed:                                                                    | 10/22/15 |
| Amount of credit balance(s) disbursed:                                                          | 0.00     |

Do NOT include amounts in pending adjustments in they "funds received by school but not disbursed." Doing so will cause the amount calculated to be returned to be too high.

If a change has already created a pending adjustment (F to H, eligible per school to ineligible, the amount calculated by the calculator will be added to that. That's why those amounts should not be included in received by not disbursed.

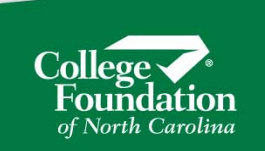
## **Return of Funds Calculator**

Enter the data and click calculate. The screen will show you the results, including amount to return, if any. If you see any changes needed, make them and click Calculate again.

| Grants Returns                                                                                  |                       |               |      |         |
|-------------------------------------------------------------------------------------------------|-----------------------|---------------|------|---------|
| Grant Type                                                                                      | Net Disbursed         | Return Amount |      |         |
| ELS                                                                                             | \$1,450.00            | \$95.00       |      |         |
|                                                                                                 |                       |               |      |         |
| Returns Du                                                                                      | le                    |               |      |         |
| Return by:                                                                                      | 12/06/2015            |               |      |         |
| Return to CFI:                                                                                  | \$95.00               |               |      |         |
| Return to SEAA:                                                                                 | \$0.00                |               |      |         |
| Return to Campus Fund:                                                                          | \$0.00                |               |      |         |
|                                                                                                 |                       |               |      |         |
|                                                                                                 |                       | Worksheet     |      |         |
| Date school determined                                                                          | withdrawal:           |               |      | 10/22/1 |
| Click check box if last att                                                                     | endance date known:   |               |      |         |
| Last attendance date:                                                                           |                       |               |      | 10/22/1 |
| Total days in semester:                                                                         |                       |               |      | 120     |
| Completed days in semester:                                                                     |                       |               | 6    |         |
| State funds received by school but not disbursed in excess of pending adjustments of (\$350.00) |                       |               | 0.00 |         |
| Click check box if credit b                                                                     | alance released to st | udent:        |      |         |
| Date credit funds disbu                                                                         | rsed:                 |               |      | 10/22/1 |
| Amount of credit balan                                                                          | ce(s) disbursed:      |               |      | 100.00  |

Calculate Save As Draft

**CFNC**.org

Submit Results Change Student

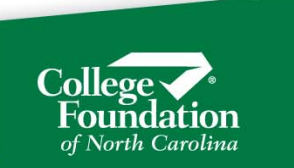

## **Return of Funds Calculator**

| Grant Type | Net Disbursed | Return Amount |
|------------|---------------|---------------|
| ELS        | \$1,450.00    | \$285.00      |

| Returns Due            |            |
|------------------------|------------|
| Return by:             | 12/06/2015 |
| Return to CFI:         | \$285.00   |
| Return to SEAA:        | \$0.00     |
| Return to Campus Fund: | \$0.00     |

| Worksheet                                                                                       |          |  |
|-------------------------------------------------------------------------------------------------|----------|--|
| Date school determined withdrawal:                                                              | 10/22/15 |  |
| Click check box if last attendance date known:                                                  |          |  |
| Last attendance date:                                                                           | 10/22/15 |  |
| Total days in semester:                                                                         | 120      |  |
| Completed days in semester:                                                                     | 6        |  |
| State funds received by school but not disbursed in excess of pending adjustments of (\$350.00) | 0.00     |  |
| Click check box if credit balance released to student:                                          |          |  |
| Date credit funds disbursed:                                                                    | 10/22/15 |  |
| Amount of credit balance(s) disbursed:                                                          | 300.00   |  |

Calculate Save As Draft Submit Results Change Student

The return amount shown is the amount determined by the calculator and is in excess of any pending adjustments that were already there.

When you are sure of your data entered, click "Submit Results."

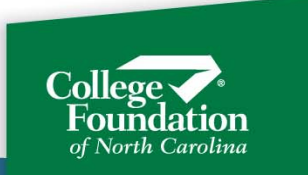

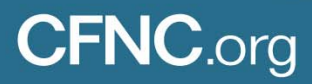

## State Grants Portal and Processing

## QUESTIONS???

State Grants CFI Staff:

- Traci Mitchell 919-835-2364 traci.mitchell@cfi.org
- Keith Williams 919-835-2358

Lynn Barnette 919-835-2381

keith.williams@cfi.org

lynn.barnette@cfi.org

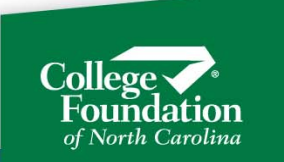

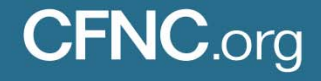